### CONFIGURACIÓN OPTIMIZADA Y ACTUALIZADA PARA VOLAR CON FLIGHT SIMULATOR EN VR

### SU14 - DIRECTX 12

23/01/2024

### **CONFIGURACIÓN DE WINDOWS 11**

Permitir que el mando abra Game Bar: Desactivado

| Juegos › Game Bar                                                                                                    |                            |
|----------------------------------------------------------------------------------------------------|----------------------------|
| Permitir que el mando abra Game Bar<br>Familiarizarse con Game Bar                                                                                    | Desactivado 💽              |
| Todos los accesos directos<br>Para editar los accesos directos relacionados con Game Bar, presiona la tecla del logotipo de Windows + G o ve a Inicio | > Game bar > Configuración |
| Opciones de configuración relacionadas                                                                                                    |                            |
| 🖼 Gráficos                                                                                                    | >                          |
|                                                                                                    |                            |
| Obtener ayuda P Enviar comentarios                                                                                                    |                            |

Programación de GPU acelerada por hardware: Activado

Optimizaciones para juegos en ventana: Activado

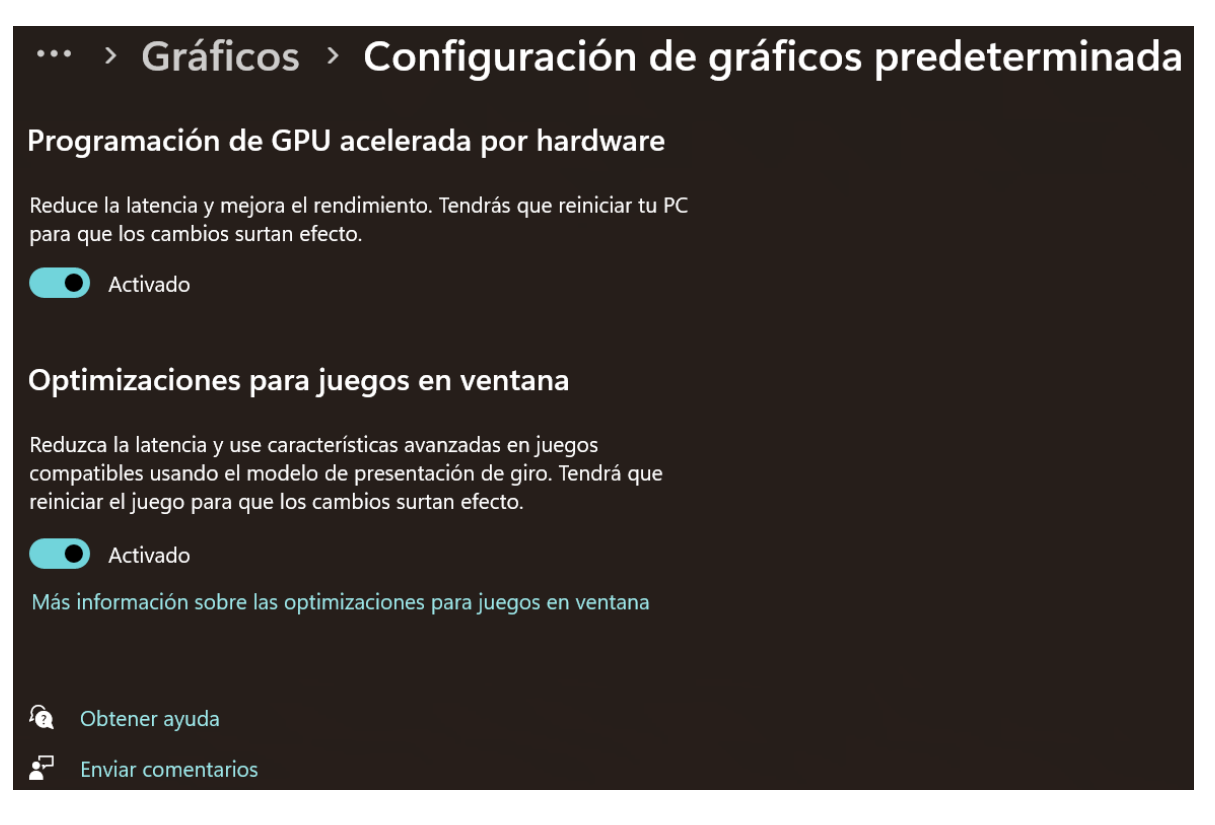

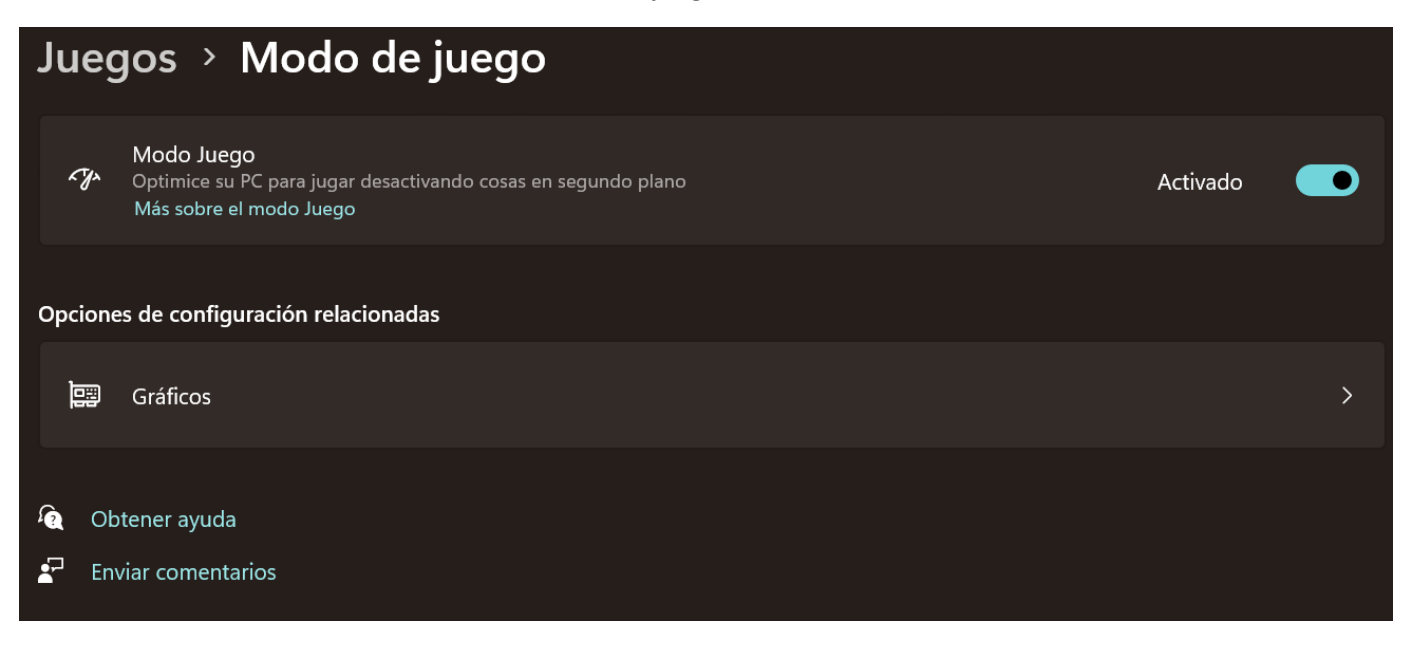

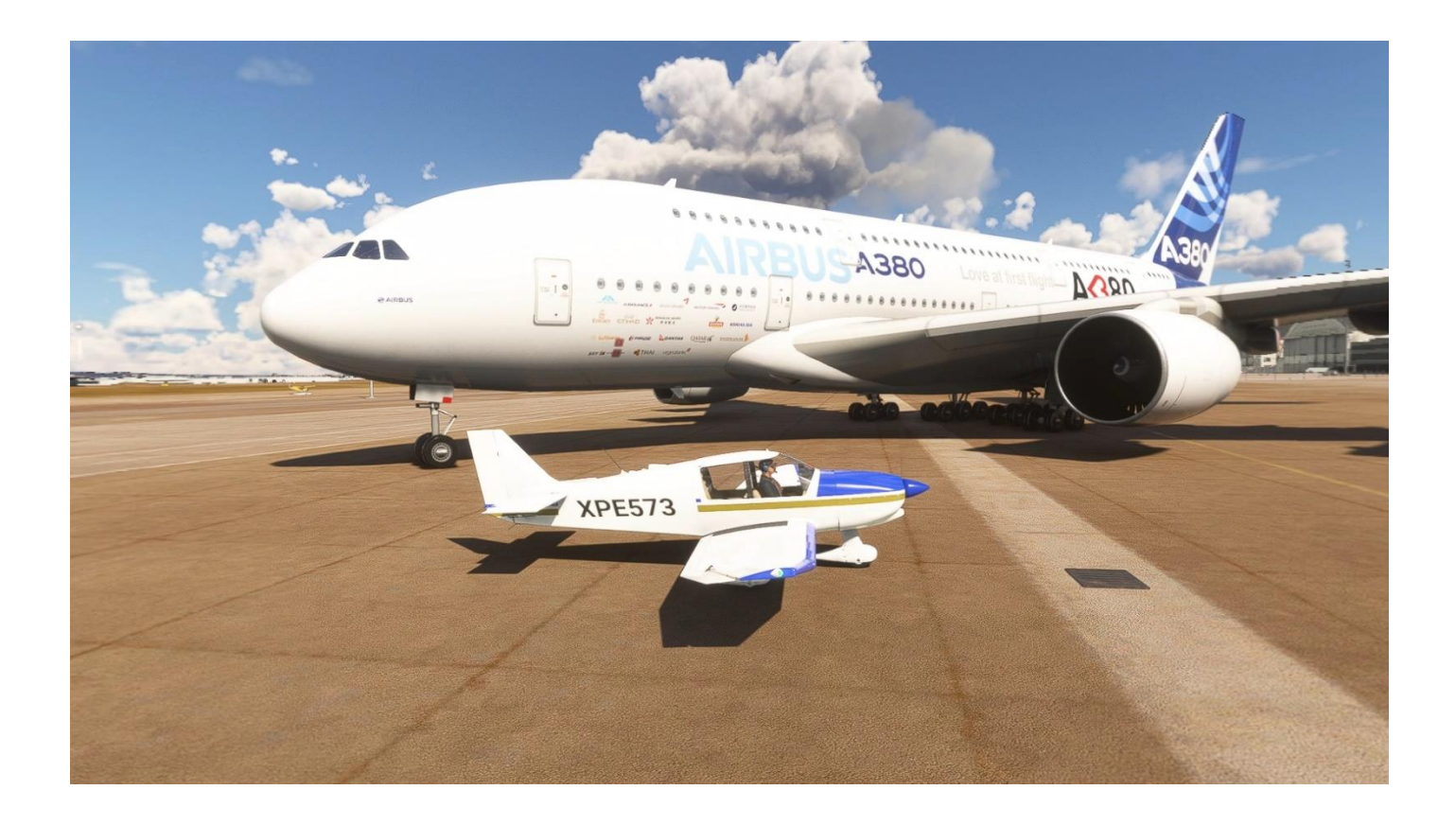

### **INSTALACIÓN DE DRIVER NVIDIA**

### https://www.nvidia.es/Download/Find.aspx?lang=es

#### Instalar los drivers de NVIDIA sin GeForce Experience

| Instalador de NVIDIA                                                                                                    |                                                            |                                            |              |                | ×    |
|----------------------------------------------------------------------------------------------------|------------------------------------------------------------|--------------------------------------------|--------------|----------------|------|
| Controlador de o<br>Versión 546.65                                                                                               | gráficos de N\                                             | /IDIA                                      |              |                | DIA. |
| <ul> <li>Comprobación del sistema</li> <li>Acuerdo de licencia</li> <li>Opciones</li> <li>Instalar</li> <li>Finalizar</li> </ul> | <ul> <li>Controlador de</li> <li>Controlador de</li> </ul> | gráficos de NVIDIA y<br>gráficos de NVIDIA | y GeForce Ex | perience       |      |
| Al realizar la instalación, usted ace<br>Acuerdo de licencia de usuario final<br>Política de privacidad de NVIDIA                | epta lo siguiente:                                         | ACEPTAR Y CONT                             | TNUAR        | <u>C</u> ANCEL | AR   |

Seleccionar en Opciones de Instalación:

Personalizar (avanzado)

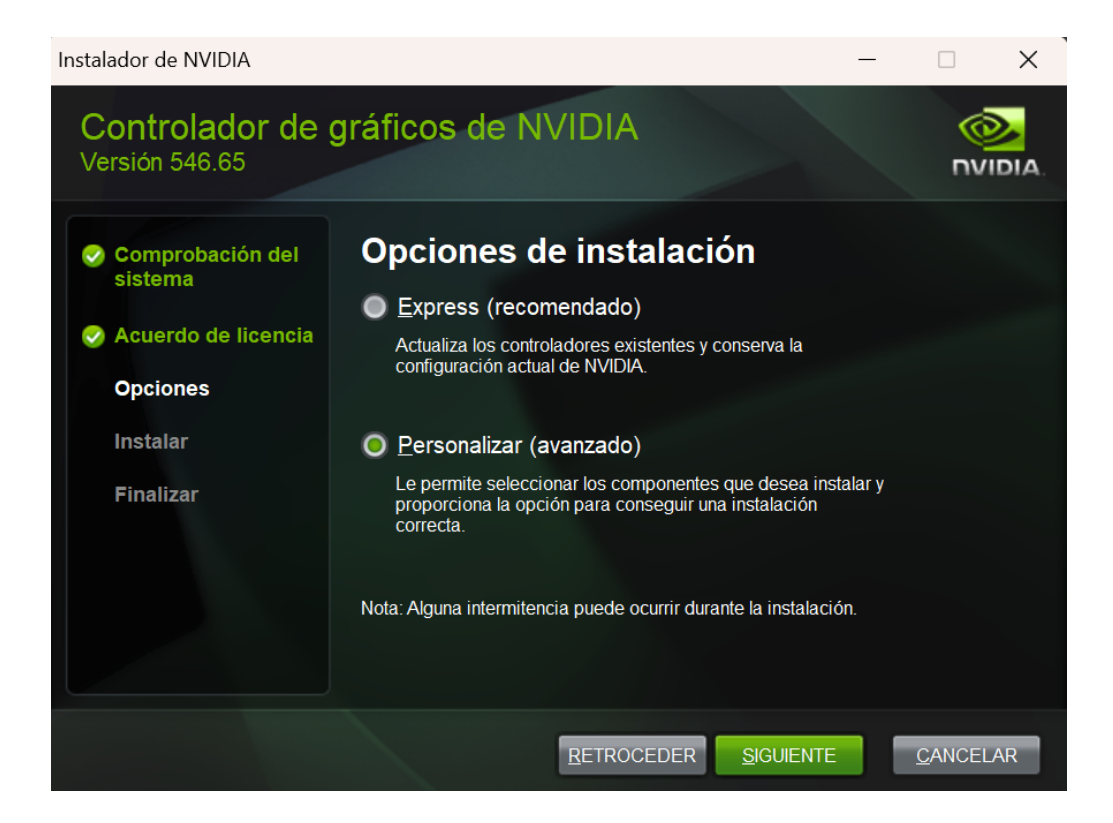

En Opciones de instalación personalizadas:

#### Desmarcar

Controlador de audio HD

**NVIDIA Geforce Experience** 

#### Marcar

Realizar una instalación correcta

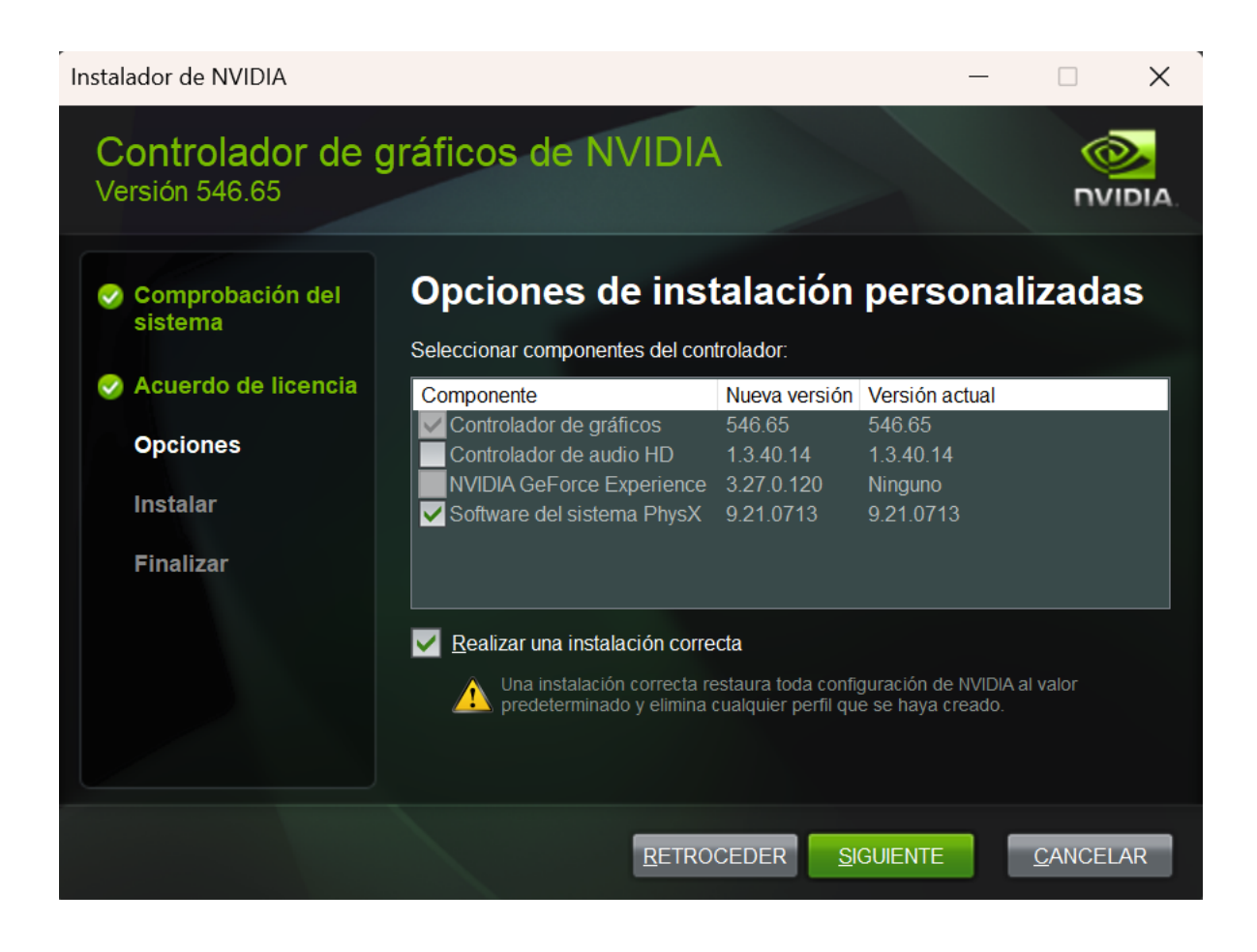

### PANEL DE CONTROL DE LOS DRIVERS DE LA TARJETA GRÁFICA NVIDIA

Pulsar en el enlace superior de la ventana donde pone **Restaurar valores predeterminados**, cargar los valores por defecto y luego modificar los parámetros tal y como pongo en las siguientes capturas de pantalla.

En la Configuración Global solo vamos a modificar un valor: Tamaño de la caché del sombreador – 10 GB

| Configuración global Configuración de programa |                              |
|------------------------------------------------|------------------------------|
| Configuración:                                 |                              |
| Función                                        | Configuración                |
| Escalado de imagen                             | Desactivar                   |
| AA muestreado de fotogramas múltiples (M       | Desactivado                  |
| Antialiasing - Configuración                   | Controlado por la aplicación |
| Antialiasing - FXAA                            | Desactivado                  |
| Antialiasing - Modo                            | Controlado por la aplicación |
| Antialiasing – Corrección gamma                | Activado                     |
| Antialiasing – Transparencia                   | Desactivado                  |
| CUDA - GPU                                     | Todas                        |
| CUDA - Sysmem Fallback Policy                  | Driver Default               |
| Compatibilidad con OpenGL GDI                  | Auto                         |
| Factores de DSR                                | Off                          |
| Filtrado anisotrópico                          | Controlado por la aplicación |
| Filtrado de texturas - Calidad                 | Calidad                      |
| Filtrado de texturas – Diferencia de LOD ne    | Permitir                     |
| Filtrado de texturas – Optimización anisotró   | Desactivado                  |
| Filtrado de texturas – Optimización trilineal  | Activado                     |
|                                                |                              |

Restaurar

Configuración global Configuración de programa

| Configuración:                                |                                               |
|-----------------------------------------------|-----------------------------------------------|
| Función                                       | Configuración                                 |
| Filtrado de texturas – Optimización anisotró  | Desactivado                                   |
| Filtrado de texturas – Optimización trilineal | Activado                                      |
| Fotogramas preprocesados para la realidad     | 1                                             |
| GPU de renderizado de OpenGL                  | Selección automática                          |
| Modo baja latencia                            | Desactivado                                   |
| Modo de control de energía                    | Normal                                        |
| Método actual Vulkan/OpenGL                   | Auto                                          |
| Oclusión ambiental                            | Desactivado                                   |
| Optimización enlazada                         | Automático                                    |
| Realidad virtual – Supermuestreo de veloci    | Desactivado                                   |
| Sincronización vertical                       | Utilizar la configuración de la aplicación 3D |
| Suavidad de DSR                               | Desactivado                                   |
| Tamaño de la caché del sombreador             | 10 GB                                         |
| Triple búfer                                  | Desactivado                                   |
| Velocidad máxima de fotogramas                | Desactivado                                   |
| Velocidad máxima de fotogramas de aplica      | Desactivado                                   |

Restaurar

## En la Configuración de programa creamos un perfil para Flight Simulator y lo dejamos así:

| Configuración global Configuración de programa    |                                                |
|---------------------------------------------------|------------------------------------------------|
| 1. Seleccionar un programa para personalizar:     |                                                |
| 🗖 Microsoft Flight Simulator (Micros \vee         | Agregar Desinstalar 🧧 Res <u>t</u> aurar       |
| 🕝 Mostrar sólo los programas en este equipo       |                                                |
| 2. Especificar la configuración de este programa: |                                                |
| Función                                           | Configuración                                  |
| Escalado de imagen                                | Desactivar                                     |
| AA muestreado de fotogramas múltiples (M          | Incompatible para esta aplicación              |
| Antialiasing - Configuración                      | Utilizar la configuración global (Controlado   |
| Antialiasing - FXAA                               | Utilizar la configuración global (Desactivado) |
| Antialiasing - Modo                               | Controlado por la aplicación                   |
| Antialiasing – Corrección gamma                   | Activado                                       |
| Antialiasing – Transparencia                      | Desactivado                                    |
| CUDA - GPU                                        | Todas                                          |
| CUDA - Sysmem Fallback Policy                     | Prefer No Sysmem Fallback                      |
| Compatibilidad con OpenGL GDI                     | Preferir rendimiento                           |
| Filtrado anisotrópico                             | 16x                                            |
| Filtrado de texturas - Calidad                    | Alto rendimiento                               |
| Filtrado de texturas – Diferencia de LOD ne       | Fijación                                       |

Configuración global Configuración de programa

| 1. Seleccionar un programa para personalizar:     |                                          |   |
|---------------------------------------------------|------------------------------------------|---|
| 🗖 Microsoft Flight Simulator (Micros \vee         | Agregar Desinstalar 🧧 Res <u>t</u> aurar |   |
| 🕑 Mostrar sólo los programas en este equipo       |                                          |   |
| 2. Especificar la configuración de este programa: |                                          |   |
| Función                                           | Configuración                            | • |
| Filtrado de texturas – Optimización anisotró      | Desactivado                              |   |
| Filtrado de texturas – Optimización trilineal     | Activado                                 |   |
| Fotogramas preprocesados para la realidad         | 1                                        |   |
| GPU de renderizado de OpenGL                      | Selección automática                     |   |
| Modo baja latencia                                | Desactivado                              |   |
| Modo de control de energía                        | Máximo rendimiento preferido             |   |
| Método actual Vulkan/OpenGL                       | Auto                                     |   |
| Oclusión ambiental                                | Incompatible para esta aplicación        |   |
| Optimización enlazada                             | Automático                               |   |
| Realidad virtual – Supermuestreo de veloci        | Incompatible para esta aplicación        |   |
| Sincronización vertical                           | Utilizar la configuración de la aplicaci |   |
| Triple búfer                                      | Desactivado                              |   |
| Velocidad máxima de fotogramas                    | Desactivado                              |   |

| Configuración global Configuración de programa    |                                          |
|---------------------------------------------------|------------------------------------------|
| 1. Seleccionar un programa para personalizar:     |                                          |
| Microsoft Flight Simulator (Micros                | Agregar Desinstalar @ Restaurar          |
| 🥑 Mostrar sólo los programas en este equipo       |                                          |
| 2. Especificar la configuración de este programa: |                                          |
| Función                                           | Configuración                            |
| Filtrado de texturas – Optimización trilineal     | Activado                                 |
| Fotogramas preprocesados para la realidad         | 1                                        |
| GPU de renderizado de OpenGL                      | Selección automática                     |
| Modo baja latencia                                | Desactivado                              |
| Modo de control de energía                        | Máximo rendimiento preferido             |
| Método actual Vulkan/OpenGL                       | Auto                                     |
| Oclusión ambiental                                | Incompatible para esta aplicación        |
| Optimización enlazada                             | Automático                               |
| Realidad virtual – Supermuestreo de veloci        | Incompatible para esta aplicación        |
| Sincronización vertical                           | Utilizar la configuración de la aplicaci |
| Triple búfer                                      | Desactivado                              |
| Velocidad máxima de fotogramas                    | Desactivado                              |
| Velocidad máxima de fotogramas de aplica          | Desactivado                              |

Las demás opciones del panel del driver de NVIDA las dejaremos así:

Utilice la configuración avanzada de imagen 3D

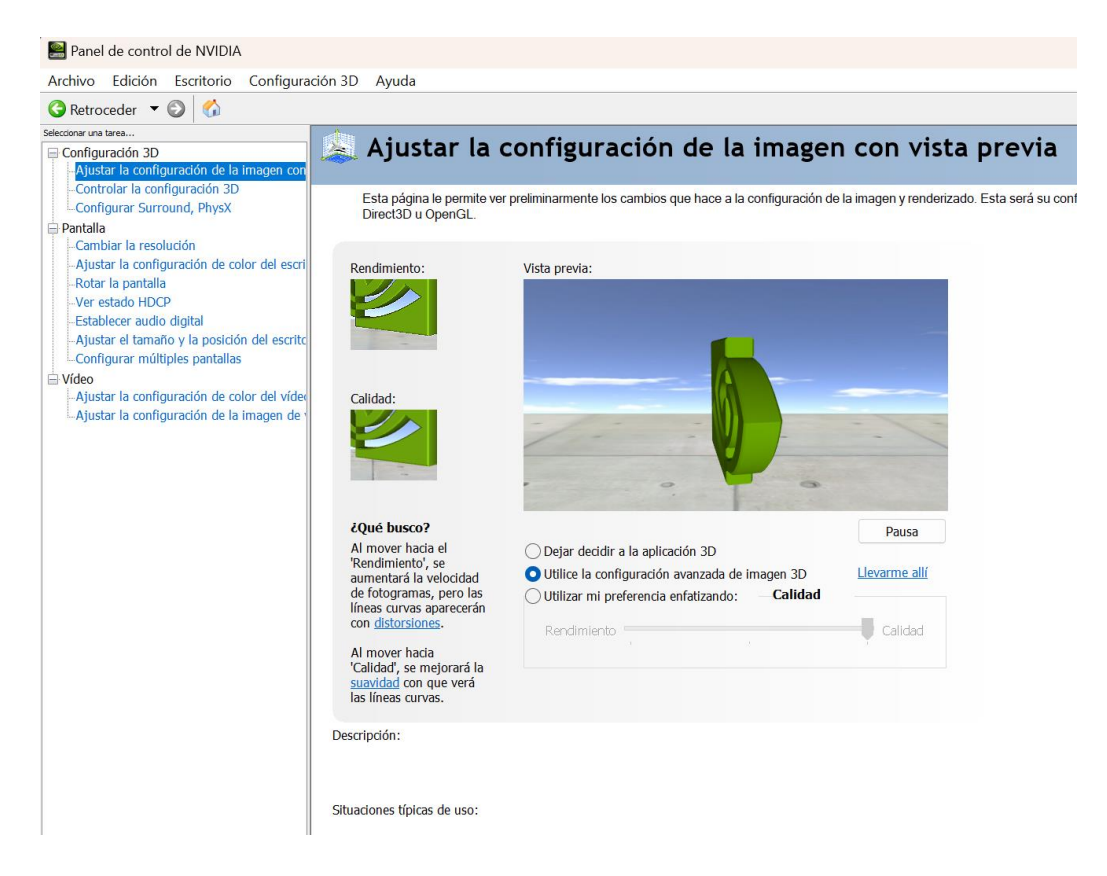

Configuración PhysX Procesador – Selección automática (recomendada)

| Establecer lo siguiente:            |                                        |
|-------------------------------------|----------------------------------------|
| Configuración de Surround           | Configuración PhysX                    |
| Extender las pantallas con Surround | Procesador:                            |
| Configurar                          | Selección automática (recomendada) 🗸 🗸 |
|                                     | PhysX • NVIDIA GeForce RTX 4070 Ti     |
|                                     |                                        |
| PhysX<br>SAMSUNG Beng<br>G2400W     |                                        |
|                                     |                                        |
| NVIDIA GeForce RTX 4070 Ti          |                                        |
|                                     |                                        |
|                                     |                                        |

### La configuración de color de NVIDIA

| 1. Seleccione la pantalla que desea ca                                                                                                    | nbiar.                                 |
|----------------------------------------------------------------------------------------------------|----------------------------------------|
| SAMSUNG BenQ G24                                                                                                    | 100W                                   |
| 2. Elija la resolución.                                                                                                    |                                        |
| Conector:                                                                                                    |                                        |
| HDMI - HDTV                                                                                                    |                                        |
| Resolución:                                                                                                    | Frecuencia de actualización:           |
| Ultra HD, HD, SD                                                                                                    | 60Hz ~                                 |
| 4k x 2k, 2560 x 1600         4k x 2k, 2048 x 1536         1080p, 1920 x 1080         1080p, 1940 x 1080         720p, 1280 x 720         720p, 1280 x 720         720p, 1176 x 664         700 1151 x 720         Personalizar         3. Aplicar la siguiente configuración.         Configuración de color predetermina         Configuración de color de NVIDIA | da                                     |
|                                                                                                    | Des fors dished the sector description |
| Projundidad de color de escritorio:                                                                                                    | Protuntidad del color de salida:       |
| Formato de color de salida:                                                                                                    | Gama dinámica de salida:               |
| RGB ~                                                                                                    | Completa ~                             |

## El valor de **Digital vibrance** lo subimos ligeramente a 60%

| 1. Seleccione la pantalla que desea cambiar.                                                    |                                   |
|-------------------------------------------------------------------------------------------------|-----------------------------------|
| SAMSUNG BenQ G2400W                                                                             |                                   |
| 2. Modo de precisión de color<br>Modo de precisión de color actual: Precisa                     |                                   |
| 3. Aplicar mejoras de color                                                                     |                                   |
| Ajustes de salida                                                                               |                                   |
| ❤ Canal de color: ♥ Todos los canales ∨                                                         |                                   |
| ☆ Brillo: - + 50%                                                                               |                                   |
| • Contraste: - + 50%                                                                            |                                   |
| S Gamma: - + 1.00                                                                               |                                   |
| Los valores muy altos o muy bajos de brillo y contraste pueden<br>reducir los límites de Gamma. |                                   |
| Digital vibrance: - + 60%                                                                       | Imagen de referencia: O 1 O 2 O 3 |
| ● Matiz: - ● + 0°                                                                               |                                   |
| Tipo de contenido notificado a la pantalla:                                                     |                                   |
| Selección automática (recomendada)                                                              |                                   |

### La salida de audio HDMI desactivada

| NVIDIA GeForce RTX                                 | 4070 Ti                                                                          | - |
|----------------------------------------------------|----------------------------------------------------------------------------------|---|
| DisplayPort (1):                                   | No hay disponible ninguna pantalla con audio                                     |   |
| DisplayPort (2):                                   | No hay disponible ninguna pantalla con audio                                     |   |
| DVI:                                               | No hay disponible ninguna pantalla con audio                                     |   |
| HDMI:                                              | Desactivar audio ~                                                               |   |
|                                                    |                                                                                  |   |
| 2. Configurar dispositiv                           | os de reproducción con los valores del sonido de Windows.                        |   |
| 2. Configurar dispositiv<br>Abrir configuración de | os de reproducción con los valores del sonido de Windows.                        |   |
| 2. Configurar dispositiv                           | os de reproducción con los valores del sonido de Windows.<br>I sonido de Windows |   |

| Administrador de dispositivos                                                                                                    |                                                                                                    |
|----------------------------------------------------------------------------------------------------|----------------------------------------------------------------------------------------------------|
| Archivo Acción Ver Ayuda                                                                                                    |                                                                                                    |
|                                                                                                    |                                                                                                    |
| <ul> <li>I9</li> <li>Adaptadores de pantalla</li> <li>NVIDIA GeForce RTX 4070 Ti</li> <li>Virtual Desktop Monitor</li> <li>Adaptadores de red</li> <li>O Cámaras</li> <li>Colas de impresión</li> <li>Controladoras ATA/ATAPI IDE</li> <li>Controladoras de almacenamiento</li> <li>Controladoras de bus serie universal</li> <li>Controladoras de sonido y vídeo y dispositivos de juego</li> </ul>                                                                                                    | ·                                                                                                    |
| <ul> <li>Iriun Webcam</li> <li>NVIDIA High Definition Audio</li> <li>Pico Streaming Speaker</li> <li>Pico Streaming Virtual Audio</li> <li>Realtek(R) Audio</li> <li>Virtual Desktop Audio</li> </ul>                                                                                                    | <ul> <li>Sonido</li> <li>Reproducción Grabar Sonidos Comunicaciones</li> <li>Seleccione un dispositivo de reproducción para modificar su configuración:</li> </ul>                                                                                                    |
| <ul> <li>&gt; Initial Desition (HID)</li> <li>&gt; Initial Desition de interfaz de usuario (HID)</li> <li>&gt; Initial Dispositivos de seguridad</li> <li>&gt; Initial Dispositivos del sistema</li> <li>&gt; Initial Dispositivos multimedia digitales</li> <li>&gt; Initial Dispositivos portátiles</li> <li>&gt; Initial Equipo</li> <li>&gt; Initial Equipo</li> <li>&gt; Initial Firmware</li> <li>&gt; Monitores</li> <li>&gt; Initial Monitores</li> <li>&gt; Initial Picco Device</li> <li>&gt; Procesadores</li> <li>&gt; Initial Support Devices</li> <li>&gt; Initial Picco M v I PD</li> </ul> | Conector AUX interno         Pico Streaming Virtual Audio         Deshabilitado         Solo         Altavoces         Realtek (R) Audio         Dispositivo predeterminado         Realtek (R) Audio         Listo         Altavoces         Virtual Desktop Audio         Deshabilitado |
| <ul> <li>Teclados</li> <li>Unidades de disco</li> </ul>                                                                                                    | Aceptar Cancelar Aplicar                                                                                                    |

### Nos aseguramos de que no tenemos NVIDIA High Definition Audio activado

En algunos sistemas el driver de audio perjudica enormemente el rendimiento de la tarjeta gráfica

### CONFIGURACIÓN DE OPCIONES GENERALES DE FLIGHT SIMULATOR EN MODO PC (MONITOR)

Ponemos todo al mínimo ya que vamos a usar el simulador solamente con VR

Si lo vamos a usar en modo monitor, sin VR, seleccionamos entonces:

Global Rendering Quality: ULTRA y el ANTI-ALIASING en TAA

En equipos menos potentes podemos cambiar TAA por DLSS (será explicado en otro PDF)

# GENERAL OPTIONS

| GRAPHICS      |                                              |     | PC                  |             |             |     |
|---------------|----------------------------------------------|-----|---------------------|-------------|-------------|-----|
| CAMERA        |                                              | Q   | > RESULTS FOUND: 68 |             |             |     |
| SOUND         | DISPLAY MODE                                 |     |                     | FUL         | L SCREEN    |     |
| TRAFFIC       | FULL SCREEN RESOLUTION                       |     |                     | 192         | 0X1080      |     |
| DATA          | ANTI-ALIASING                                |     |                     | <b>S</b>    | OFF         | >   |
|               | RENDER SCALING (RENDERING RESOLUTION 1920X10 | 80) |                     |             | -           | 100 |
| PLIGHT MODEL  | NVIDIA DLSS FRAME GENERATION                 |     |                     | <b>S</b>    | OFF         | >   |
| MISC          | V-SYNC                                       |     |                     | <b></b>     | OFF         | >   |
| ACCESSIBILITY | NVIDIA REFLEX LOW LATENCY                    |     |                     | <b>S</b>    | OFF         | >   |
| DEJ/EL ODERS  |                                              |     |                     |             |             | E   |
| DEVELOPERS    |                                              |     |                     |             |             |     |
| VR MODE       | DIRECTX VERSION                              |     |                     | <b>S</b>    | DX12 (BETA) | >   |
| EXPERIMENTAL  | GLOBAL RENDERING QUALITY                     |     |                     | <u>&lt;</u> | LOW-END     | 2   |
|               | ADVANCED SETTINGS                            |     |                     |             |             |     |
|               | TERRAIN LEVEL OF DETAIL                      |     |                     | -0          |             | 25  |
|               | OFF SCREEN TERRAIN PRE-CACHING               |     |                     |             | LOW         | >   |
|               | TERRAIN VECTOR DATA                          |     |                     | <b>N</b>    | OFF         | >   |
|               | BUILDINGS                                    |     |                     | <b>N</b>    | LOW         |     |
|               | TREES                                        |     |                     | <b>N</b>    | LOW         | 2   |
|               | GRASS AND BUSHES                             |     |                     | <b>N</b>    | OFF         |     |
|               | OBJECTS LEVEL OF DETAIL                      |     |                     | -0          |             | 25  |
|               | VOLUMETRIC CLOUDS                            |     |                     | <b>N</b>    | LOW         | Þ   |

## ► GENERAL OPTIONS

| GRAPHICS      |                            |     | PC                  |          | >   |        |
|---------------|----------------------------|-----|---------------------|----------|-----|--------|
| CAMERA        | SEARCH S                   | ۵ > | > RESULTS FOUND: 68 |          |     |        |
| SOUND         | VOLUMETRIC CLOUDS          |     |                     | <        | LOW |        |
| TRAFFIC       | TEXTURE RESOLUTION         |     |                     | <        | LOW | >      |
| DATA          | ANISOTROPIC FILTERING      |     |                     | <b>K</b> | OFF | >      |
|               | TEXTURE SUPERSAMPLING      |     |                     | <        | OFF | >      |
| FLIGHT MODEL  | TEXTURE SYNTHESIS          |     |                     | <        | LOW | 2      |
| MISC          | WATER WAVES                |     |                     | <        | LOW | 2      |
| ACCESSIBILITY | SHADOW MAPS                |     |                     | <        | 768 | >      |
| 2020          | TERRAIN SHADOWS            |     |                     | <        | OFF | $\geq$ |
| DEVELOPERS    | CONTACT SHADOWS            |     |                     | <b></b>  | OFF | $\geq$ |
| VR MODE       | WINDSHIELD EFFECTS         |     |                     |          | LOW |        |
| EXPERIMENTAL  | AMBIENT OCCLUSION          |     |                     |          | OFF | 2      |
|               | CUBEMAP REFLECTIONS        |     |                     | <u> </u> | 96  |        |
|               | RAYMARCHED REFLECTIONS     |     |                     | <        | OFF | 2      |
|               | LIGHT SHAFTS               |     |                     | <        | OFF | 2      |
|               | BLOOM                      |     |                     | <        | ON  | 2      |
|               | DEPTH OF FIELD             |     |                     | <        | OFF | ×      |
|               | MOTION BLUR                |     |                     | <b>I</b> | OFF | Þ      |
|               | LENS CORRECTION            |     |                     | <b>K</b> | OFF | Þ      |
|               | LENS FLARE                 |     |                     | <b>N</b> | ON  | >      |
|               | GLASS COCKPIT REFRESH RATE |     |                     | <        | LOW | 2      |

### CONFIGURACIÓN DE OPCIONES GENERALES DE FLIGHT SIMULATOR EN VR

La escala del mundo se puede ajustar al gusto de cada uno, creo que queda más real a 115

Todos los valores que no están en ULTRA están un punto por debajo del máximo.

Glass cockpit refresh rate lo ponemos al mínimo porque en aviones con muchas pantallas influye.

Quedamos la configuración tal y como aparece en las siguientes capturas:

# SENERAL OPTIONS

| GRAPHICS      |                                | VR              |                                                                                                    |        |     |
|---------------|--------------------------------|-----------------|----------------------------------------------------------------------------------------------------|--------|-----|
| CAMERA        |                                | > RESULTS FOUND | 5: 68                                                                                                    |        |     |
| SOUND         | ANTI-ALIASING                  |                 |                                                                                                    | TAA    |     |
| TRAFFIC       | RENDER SCALING                 |                 | _                                                                                                    | •      | 100 |
| DATA          | AMD FIDELITYFX SHARPENING      |                 |                                                                                                    | •      | 150 |
|               | REPROJECTION MODE              |                 | Sec. 1                                                                                                    | OFF    | 2   |
| FLIGHT MODEL  | WORLD SCALE                    |                 |                                                                                                    | •      | 115 |
| MISC          | NVIDIA REFLEX LOW LATENCY      |                 |                                                                                                    | OFF    | 2   |
| ACCESSIBILITY | GLOBAL RENDERING QUALITY       |                 |                                                                                                    | CUSTOM | 2   |
| DEVELOPERS    | ADVANCED SETTINGS              |                 |                                                                                                    |        |     |
| VP MODE       | TERRAIN LEVEL OF DETAIL        |                 |                                                                                                    | -•     | 100 |
| VRMODE        | OFF SCREEN TERRAIN PRE-CACHING |                 | S                                                                                                    | ULTRA  |     |
| EXPERIMENTAL  | TERRAIN VECTOR DATA            |                 | <b>I</b>                                                                                                    | ULTRA  |     |
|               | BUILDINGS                      |                 | Image: A state of the state of the state  | HIGH   | >   |
|               | TREES                          |                 |                                                                                                    | HIGH   | >   |
|               | GRASS AND BUSHES               |                 | Image: Image: | HIGH   |     |
|               | OBJECTS LEVEL OF DETAIL        |                 |                                                                                                    | •      | 100 |
|               | VOLUMETRIC CLOUDS              |                 |                                                                                                    | ULTRA  |     |
|               | TEXTURE RESOLUTION             |                 |                                                                                                    | ULTRA  |     |
|               | ANISOTROPIC FILTERING          |                 | <u> </u>                                                                                                    | 16X    |     |
|               | TEXTURE SUPERSAMPLING          |                 | × .                                                                                                    | 6X6    | >   |
|               | TEXTURE SYNTHESIS              |                 | <                                                                                                    | HIGH   |     |

## ➤ GENERAL OPTIONS

| GRAPHICS     |                            |   | VR                  |          | >     |     |
|--------------|----------------------------|---|---------------------|----------|-------|-----|
| CAMERA       |                            | ٩ | > RESULTS FOUND: 68 |          |       |     |
| SOUND        |                            |   |                     | _        | нісн  |     |
| TRAFFIC      | TREES                      |   |                     | <        | HIGH  |     |
| DATA         | GRASS AND BUSHES           |   |                     | <        | HIGH  | >   |
| FLIGHT MODEL | OBJECTS LEVEL OF DETAIL    |   |                     |          | •     | 100 |
| MISC         |                            |   |                     | <u> </u> | ULTRA | 2   |
|              | ANISOTROPIC FILTERING      |   |                     |          | 16X   |     |
|              | TEXTURE SUPERSAMPLING      |   |                     | <        | 6X6   |     |
| DEVELOPERS   | TEXTURE SYNTHESIS          |   |                     | <        | HIGH  |     |
| VR MODE      | WATER WAVES                |   |                     | <b>K</b> | HIGH  |     |
| EXPERIMENTAL | SHADOW MAPS                |   |                     | <        | 1536  | 2   |
|              | TERRAIN SHADOWS            |   |                     | 4        | 1024  |     |
|              | CONTACT SHADOWS            |   |                     |          | HIGH  |     |
|              | WINDSHIELD EFFECTS         |   |                     | <b>S</b> | HIGH  | 2   |
|              | AMBIENT OCCLUSION          |   |                     | <u> </u> | HIGH  |     |
|              | CUBEMAP REFLECTIONS        |   |                     | <b>S</b> | 192   |     |
|              | RAYMARCHED REFLECTIONS     |   |                     | <u> </u> | HIGH  |     |
|              | LIGHT SHAFTS               |   |                     | <b></b>  | HIGH  |     |
|              | BLOOM                      |   |                     | <        | ON    |     |
|              | GLASS COCKPIT REFRESH RATE |   |                     | <        | LOW   |     |

## CONFIGURACIÓN DE TRÁFICO

En modo PC (monitor)

| GENERAL OPTION | S                                            |                     |                  |       |
|----------------|----------------------------------------------|---------------------|------------------|-------|
| GRAPHICS       |                                              | PC                  |                  |       |
| CAMERA         | SEARCH P                                     | > RESULTS FOUND: 29 |                  |       |
| SOUND          | AVIATION TRAFFIC                             |                     |                  |       |
| TRAFFIC        | AIRCRAFT TRAFFIC TYPE                        |                     | REAL-TIME ONLINE | >     |
| DATA           |                                              |                     |                  |       |
| FLIGHT MODEL   | SHOW TRAFFIC NAMEPLATES                      |                     | < ON             | 2     |
| MISC           | AIRPORT LIFE                                 |                     |                  |       |
|                | AIRPORT VEHICLE DENSITY                      |                     | •                | 50    |
| ACCESSIBILITY  | GROUND AIRCRAFT DENSITY                      |                     | •                | 50    |
| DEVELOPERS     | WORKER DENSITY                               |                     | •                | 50    |
| VR MODE        | LAND AND SEA TRAFFIC                         |                     |                  |       |
| EVDEDIMENTAL   | LEISURE BOATS                                |                     | •                | 50    |
|                | ROAD VEHICLES                                |                     | •                | 50    |
|                | SHIPS AND FERRIES                            |                     | •                | 50    |
|                | FAUNA DENSITY                                |                     | 2                | • 100 |
|                | AI AND MULTIPLAYER TRAFFIC DETAIL            |                     |                  |       |
|                | USE GENERIC AIRCRAFT MODELS (AI TRAFFIC)     |                     | C OFF            | >     |
|                | USE GENERIC AIRCRAFT MODELS (MULTIPLAYER)    |                     | C OFF            | >     |
|                | SHOW MULTIPLAYER AIRCRAFT IN CLOSE PROXIMITY |                     | C ON             | >     |
|                | TRAFFIC VARIETY                              |                     | ULTRA            | >     |
|                |                                              |                     |                  |       |

### En modo VR

| GENERAL OPTION | S                                                           |                     |                  |
|----------------|-------------------------------------------------------------|---------------------|------------------|
| GRAPHICS       |                                                             | VR                  |                  |
| CAMERA         |                                                             | → RESULTS FOUND: 29 |                  |
| SOUND          | AVIATION TRAFFIC                                            |                     |                  |
| TRAFFIC        | AIRCRAFT TRAFFIC TYPE                                       |                     | REAL-TIME ONLINE |
| DATA           |                                                             |                     |                  |
| FLIGHT MODEL   | AI GENERAL AVIATION TRAFFIC DENSITY SHOW TRAFFIC NAMEPLATES |                     | 0 0<br>C 0N 2    |
| MISC           | AIRPORT LIFE                                                |                     |                  |
| ACCESSIBILITY  | AIRPORT VEHICLE DENSITY                                     |                     |                  |
| DEVELOPERS     | GROUND AIRCRAFT DENSITY                                     |                     |                  |
| VR MODE        | WORKER DENSITY                                              |                     |                  |
|                | LAND AND SEA TRAFFIC                                        |                     |                  |
|                | LEISURE BOATS                                               |                     |                  |
|                | ROAD VEHICLES                                               |                     | 25               |
|                | SHIPS AND FERRIES                                           |                     | 25               |
|                | FAUNA DENSITY                                               |                     | • 100            |
|                | AI AND MULTIPLAYER TRAFFIC DETAIL                           |                     |                  |
|                | USE GENERIC AIRCRAFT MODELS (AI TRAFFIC)                    |                     | C OFF 🔰          |
|                | USE GENERIC AIRCRAFT MODELS (MULTIPLAYER)                   |                     | C OFF N          |
|                | SHOW MULTIPLAYER AIRCRAFT IN CLOSE PROXIMITY                |                     | K ON 🗾           |
|                | TRAFFIC VARIETY                                             |                     | ULTRA 🔰          |

### OTRAS CONFIGURACIONES EN FLIGHT SIMULATOR

El ROLLING CACHE LIMIT se puede subir a 16 o 24 GB dependiendo del espacio libre que tengamos.

Si se tiene buena conexión a Internet y un disco NVMe M.2 no es necesario y evitamos tirones.

|               | IS                          |                     |                   |                          |
|---------------|-----------------------------|---------------------|-------------------|--------------------------|
| GRAPHICS      | SEARCH                      | > RESULTS FOUND: 18 |                   |                          |
| CAMERA        | DATA CONNECTION             |                     |                   |                          |
| SOUND         | ONLINE FUNCTIONALITY        |                     | <b>C</b> ON       |                          |
| TRAFFIC       | BING DATA WORLD GRAPHICS    |                     | <b>C</b> ON       |                          |
|               | PHOTOGRAMMETRY              |                     | <b>C</b> ON       |                          |
| DATA          | LIVE REAL-WORLD AIR TRAFFIC |                     | <b>C</b> ON       |                          |
| FLIGHT MODEL  | LIVE WEATHER                |                     | <b>C</b> ON       |                          |
| MISC          | MULTIPLAYER                 |                     | <b>K</b> ON       |                          |
| ACCESSIBILITY | DATA CONSUMPTION            |                     |                   |                          |
| DEVELOPERS    | CURRENT DATA CONSUMPTION    |                     |                   | 2,15 GB                  |
| VR MODE       | 0                           |                     |                   | LIMIT 0,00 GB<br>0,00 GB |
|               | DATA TRACKING RESET DAY     |                     | •                 | 1                        |
| EXPERIMENTAL  | DATA LIMITATION             |                     | C OFF             |                          |
|               |                             |                     |                   | 0                        |
|               |                             |                     |                   | 0,00 GB                  |
|               | DATA BANDWIDTH USAGE LIMIT  |                     |                   |                          |
|               | BANDWIDTH                   |                     |                   | TED 🗾                    |
|               | ROLLING CACHE SETTINGS      |                     |                   |                          |
|               | ROLLING CACHE               |                     | K 0N              |                          |
|               | ROLLING CACHE LIMIT (GIB)   |                     |                   | 0                        |
|               | ROLLING CACHE PATH          |                     | G:\FS2020\CACHE_D | INAMICA                  |

# GENERAL OPTIONS

| GRAPHICS      | SEARCH                    | , | ESULTS FOUND: 7       |              |     |   |
|---------------|---------------------------|---|-----------------------|--------------|-----|---|
| CAMERA        | REPLAY TOOL               |   |                       |              | OFF | > |
| SOUND         | LOW POWER MODE            |   |                       | <            | OFF | > |
| TRAFFIC       | USE NANOVG FOR XML GAUGES |   |                       | <            | ON  | × |
| DATA          | PACKAGE REORDER TOOL      |   |                       | <            | OFF | > |
|               | MSFS STATE REPORT         |   |                       |              |     |   |
| FLIGHT MODEL  | CREATE A REPORT           |   |                       | CREATE AND O | PEN |   |
| MISC          | OPEN CONTAINING FOLDER    |   |                       | OPEN         |     |   |
| ACCESSIBILITY | MULTI WINDOW              |   |                       |              |     |   |
| DEVELOPERS    |                           |   | ADD NEW RENDER WINDOW |              |     |   |
| VR MODE       |                           |   |                       |              |     |   |
| EXPERIMENTAL  |                           |   |                       |              |     |   |
|               |                           |   |                       |              |     |   |
|               |                           |   |                       |              |     |   |
|               |                           |   |                       |              |     |   |
|               |                           |   |                       |              |     |   |
|               |                           |   |                       |              |     |   |
|               |                           |   |                       |              |     |   |
|               |                           |   |                       |              |     |   |
|               |                           |   |                       |              |     |   |

### SOLO PARA USUARIOS VR

### PICO 4

Instalamos Virtual Desktop https://www.vrdesktop.net/

Preferred Codec: H.264+ OpenXR Runtime: VDXR

| G Virtual Des    | ktop Streamer                                |                                                                              |
|------------------|----------------------------------------------|------------------------------------------------------------------------------|
| ACCOUNTS         | Preferred Codec<br>H.264+                    | <ul> <li>Allow remote connections</li> <li>Encrypt local traffic</li> </ul>  |
| BINDINGS         | OpenXR Runtime VDXR                          | <ul> <li>Automatically adjust bitrate</li> <li>Start with Windows</li> </ul> |
| VIDEOS           | Gamepad Emulation                            | Start minimized in tray Use touch input                                      |
| ABOUT            | Audio Streaming                              | <ul><li>Lock computer on disconnect</li><li>Auto-select microphone</li></ul> |
|                  | Use virtual audio driver<br>VoiceMeeter mode | Ask for computer access<br>Boost game priority                               |
|                  |                                              | Reset to Defaults                                                            |
| Version: 1.29.10 |                                              |                                                                              |

Las demás opciones las tenemos que configurar desde las gafas y las quedamos igual que en estas capturas

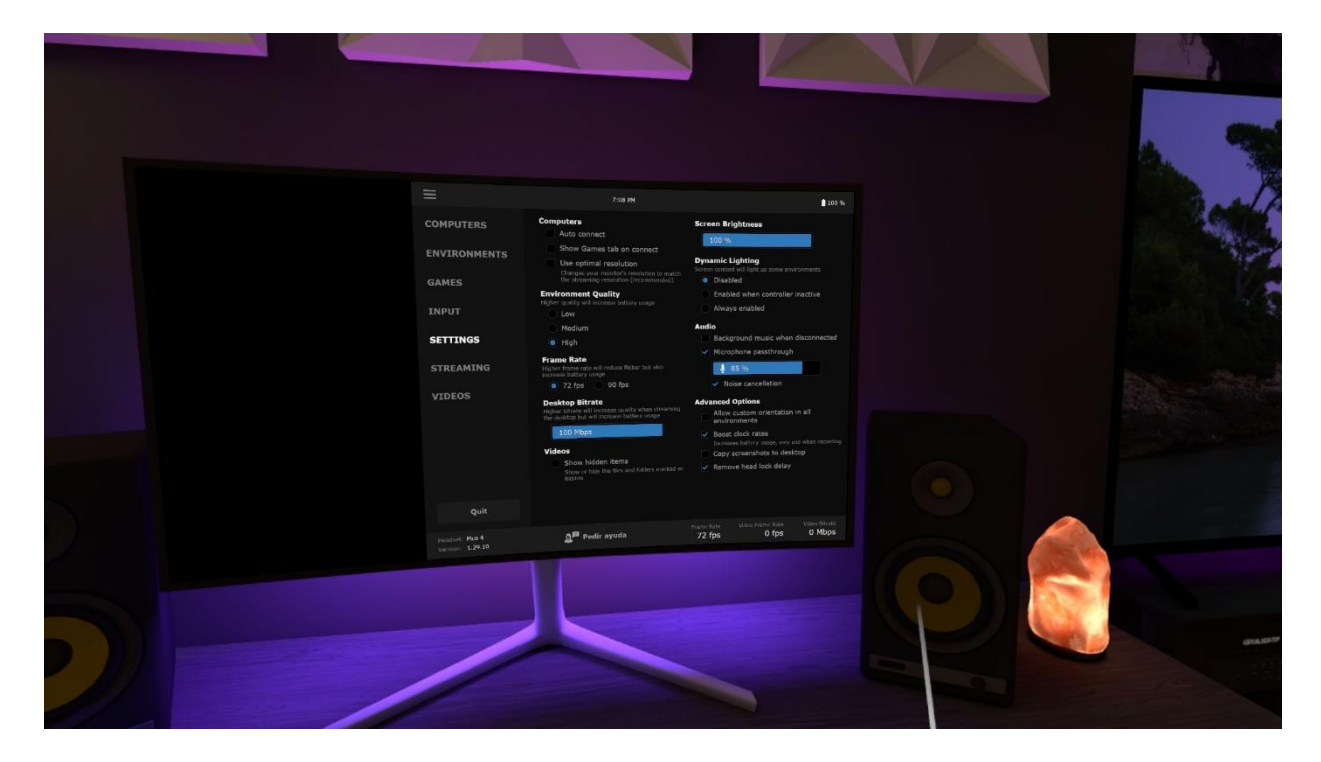

| MPUTERS     Maintained and maintained and maintained an                                                                                                    | COMPUTERS     Marcanic Games       ENVIRONMENTS     Image: Grand Park Andread Strate Strate                                                                                                    | COMPUTERS     VP. Graphic Acuthy     Computer Section 100 acuthy       ENVIRONMENTS     Impact from instant of grant of basic status     Impact from instant of grant of basic status       GAMES     Impact from instant of grant of basic status     Impact from instant of grant of basic status       INPUT     Impact from instant of grant of basic status     Impact from instant of grant of basic status       SETTINGS     VP. Grant Bala     Impact from instant of grant of basic status       STERAMING     VP. From instant of grant of basic status     Impact from instant of grant of basic status       VIDEOS     VP. From instant of grant of basic status     Impact from instant of grant of basic status       VIDEOS     VP. From instant of grant of basic status     Impact from instant of grant of basic status       VIDEOS     VP. From instant of grant of basic status     Impact from instant of grant of basic status       VIDEOS     VP. From instant of grant of basic status     Impact from instant of basic status       VIDEOS     VP. From instant of grant of basic status     Impact from instant of basic status       VIDEOS     VP. From instant of basic status     Impact from instant of basic status                                                                                                    |
|----------------------------------------------------------------------------------------------------|----------------------------------------------------------------------------------------------------|----------------------------------------------------------------------------------------------------|
| Image: NUTRONMENTS: <ul> <li>Plats (00:50) (43:00)</li> <li>Plats (00:50) (43:00)</li> <li>Plats (00:50) (40:00)</li> <li>Plats (00:50) (40:00)</li> <li>Plats (00:50) (40:00)&lt;</li></ul>                                                                                                    | ENVIRONMENTS   Paths   Paths                                                                                                    | ENVIRONMENTS       Protects (1007 (250 / 05.50))         GAMES       Der (175 (1807 / 05.500))         INPUT       Der (175 (1807 / 05.500))         NUPUT       Der (175 (1807 / 05.500))         SETTINGS       Der (175 (1807 / 05.500))         SETTINGS       Der (175 (1807 / 05.500))         SETTINGS       Der (175 (1807 / 05.500))         VIDEOS       Der (175 (1807 / 05.500))         DE SETTINGS       Der (175 (1807 / 05.500))         SETTINGS       Der (175 (1807 / 05.500))         SETTINGS       Der (175 (1807 / 05.500))         SETTINGS       Der (175 (1807 / 05.500))         SETTINGS       Der (175 (1807 / 05.500))         SETTINGS       Der (175 (1807 / 05.500))         SETTINGS       Der (180 / 05.500)         SETTINGS       Der (180 / 05.500)         SETTINGS       Der (180 / 05.500)         SETTINGS       Der (180 / 05.500)         SETTINGS       Der (180 / 05.500)         SETTINGS       Der (180 / 05.500)         SETTINGS       Der (180 / 05.500)         SETTINGS       Der (180 / 05.500)         SETINGS       Der (180 / 05.500)         SETINGS       Der (180 / 05.500)         SETINGS       Der (180 / 05.500)                                                                                                    |
| AMES     Modium: (Dir. 2007) (2006) (2006) (2007)       MPUT     Big (Dir. 2007) (2006) (2007)       Methy: (Dir. 2007) (2006) (2007)     Disbledi       THEMBINIS     Disbledi       THINIS     Disbledi       THINIS                                                                                                    | GAMES                                                                                                    | GAMES GAMES    |
| Might (RDL SUP (VA 600 × N))     Osabled       MPUT        •       ·       ·       ·       ·       ·                                                                                                    | Imput Imput   Imput Imput                                                                                                    | INPUT        • Byb (Bits 2009 / 56 4000 yr.)         • Diabód        INPUT        • Califa (175 3009 / 56 4000 yr.)         • Automatic        SETTINGS        VIE Frane Ella         • Automatic        STREAMING        VIE Frane Bits         • Supple gould        VIDEOS        • Barbaria         • Supple gould        Barbaria        • Barbaria         • Barbaria        VIDEOS        • Barbaria         • Barbaria        • Barbaria        • Barbaria         • Barbaria        • Barbaria        • Barbaria         • Barbaria        • Barbaria        • Barbaria         • Barbaria        • Barbaria        • Barbaria        • Barbaria       • Barbaria        • Barbaria        • Barbaria       • Barbaria        • Barbaria        • Barbaria       • Barbaria        • Barbaria        • Barbaria       • Barbaria        • Barbaria        • Barbaria       • Barbaria        • Barbaria        • Barbaria       • Barbaria        • Barbaria        • Barbaria       • Barbaria        • Barbaria        • Barbaria       • Barbaria        • Barbaria                                                                                                    |
| NPUT<br>Curdie (107: 000/2 (argo const:))<br>ETTINGS<br>TREAMING<br>TODOS<br>Participation<br>Curdie (107: 000/2 (argo const:))<br>Participation<br>TREAMING<br>TODOS<br>Participation<br>Curdie (107: 000/2 (argo const:))<br>Participation<br>Participation<br>Curdie (107: 000/2 (argo const:))<br>Participation<br>Participation<br>Curdie (107: 000/2 (argo const:))<br>Participation<br>Participation<br>Curdie (107: 000/2 (argo const:))<br>Participation<br>Curdie (107: 000/2 (argo const:))<br>Pa                                                                                                    | INPUT     • Other in: 2004 One day in the intervention of the intervention of the interventin of th                                                                                                    | INPUT     ● Ubra (DT 2004) 00 (do 0.4 r)     ■ Addrmatic       SETTINGS     ● College (DT 0.00) / A college (DT 0.00) / A college (                                                                      |
| ETTINGS   PUTURE   TREAMING   PUTURE   TREAMING   PUTURE PUTURE </td <td>STELINGS Marcele applies   STELEATINGS Marcele applies   STELEATINGS Partial Partial Partia</td> <td>SETTINGS  VIDEOS  VIDEOS VIDEOS VIDEOS VIDEOS VIDEOS VIDEOS VIDEOS VIDEOS VIDEOS VIDEO</td> | STELINGS Marcele applies   STELEATINGS Marcele applies   STELEATINGS Partial Partial Partia                                                                                                    | SETTINGS  VIDEOS  VIDEOS VIDEOS VIDEOS VIDEOS VIDEOS VIDEOS VIDEOS VIDEOS VIDEOS VIDEO   |
| Control     Control     Control     Control     Control     Control     Control       Control     Control     Control     Control     Control     Control       Control     Control     Control     Control     Control     Control       Control     Control     Control     Control     Control     Control       Control     Control     Control     Control     Control     Control       Control     Control     Control     Control     Control     Control       Control     Control     Control     Control     Control     Control       Control     Control     Control     Control     Control     Control       Control     Control     Control     Control     Control     Control       Control     Control     Control     Control     Control     Control       Control     Control     Control     Control     Control     Control       Control     Control     Control     Control     Control     Control       Control     Control     Control     Control     Control     Control       Control     Control     Control     Control     Control     Control       Control     Control                                                                                                    | STREAMING Control   VIDEOS   VIDEOS Partial   Partial Partial   Partial Partial                                                                                                    | STREAMING VIDEOS VIDEOS VIDEOS Slargening Slargening Slargening Slargening Slargening VIDEOS VIDEOS    |
| TUDEOS  The late at all costs and get suffy at laters  The later substantiant at laters at laters at later                                                                                                    | VIDEOS     Rote will show will work with will have been working with work will be work will be w                                                                                                    | VIDEOS  Igrow that a with owner manys call go and harmy Igrow that a with owner manys call go and harmy Igrow that a with owner manys call go and harmy Igrow that a with owner manys call go and harmy Igrow that a with owner manys call go and harmy Igrow that a with owner many call go and harmy Igrow that a with owner many call go and harmy Igrow that a with owner many call go and harmy Igrow that a with owner water in the first call was a with owner water in the first call was a with owner was a with owner was    |
| Sharpweining<br>Throws possible many factorial distantion<br>in the stanting of appriction<br>in the stanting of appriction<br>in the stanting of appriction in the stanting<br>in the stanting of appriction in the stanting of appriction in the stanting<br>in the stanting of appriction in the stanting of appriction in the stanting of appriction in the stanting<br>in the stanting of appriction in the stanting of appriction in the stanting of appriction in the stanting<br>in the stanting of appriction in the stanting of appriction in the stanting of appriction in the stanting<br>in the stanting of appriction in the stanting of appriction in the stanting of appriction in the stanting of appriction in the stanting of appriction in the stanting of appriction in the stantin the stanting of appriction in the stanting of appriction in the                                                                                                    | Sharpening     Control of the start of the start of the s                                                                                                    | Sharpening<br>Depresent program of the transfer of current A land of the transfer of the transfer of the transfe |
| VR Paralitionally<br>Department of the end of the end of                                                                                                    | Vice Parathrough<br>to the stage and stage and stage and stage and<br>to the stage and stage and stage and<br>to the stage and<br>to the stage and | VR Passthrough<br>breve VR permis with your endrowment, Unable up                                                                                                    |
| Quit Rever to datability Quit Particle Part of the Particle Particle Partic                                                                                                    | Quit         Keyl to Disadd           Point         Keyl to Disadd           Internation Park 4<br>Western 129:50         Algeb postic ayrodin         72 (ps         0 (ps         0 (Mbps                                                                                                    |                                                                                                    |
| Inaliset: Noo 4 A geff pedir ayuda 72 fps 0 fps 0 Mbps                                                                                                    | teerind Res 4 All Paulin ayanda 72 fps 0 fbs 0 Mbps                                                                                                    | Quit Rest to Defaults                                                                                                    |
| 1.29.10                                                                                                    |                                                                                                    | Name of the second second seco   |

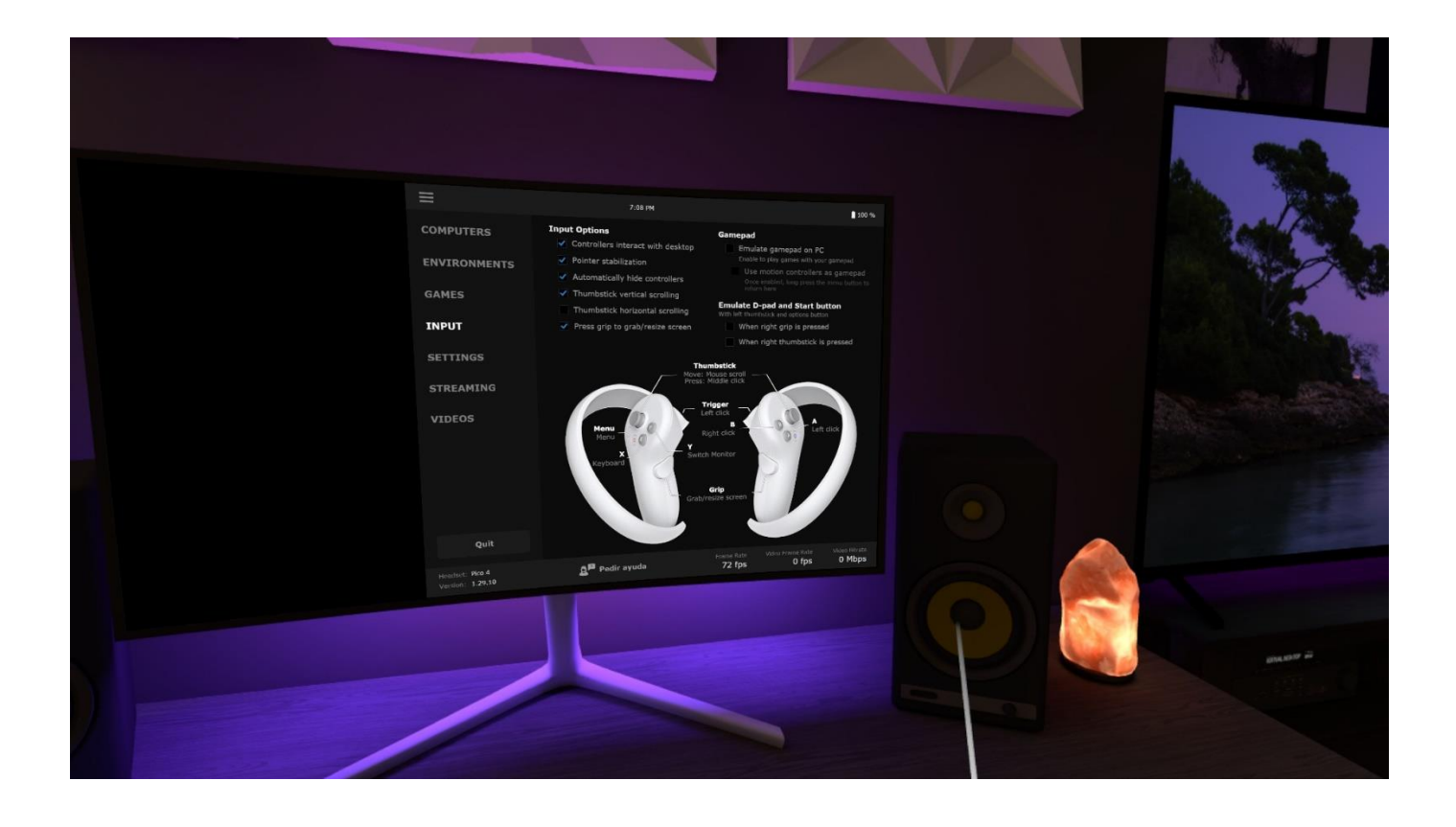

# El resultado de la configuración se ve en las siguientes imágenes volando sobre París:

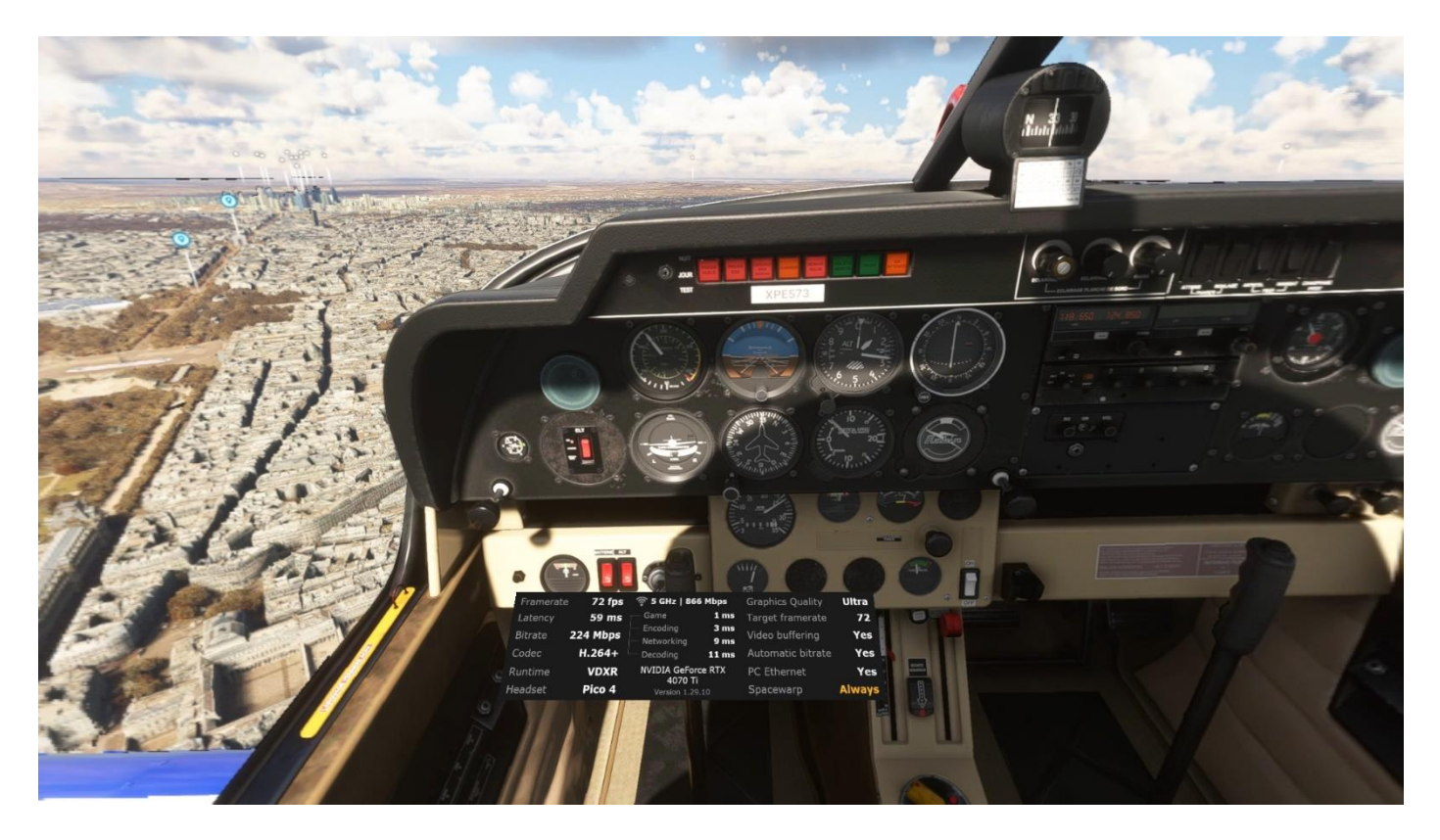

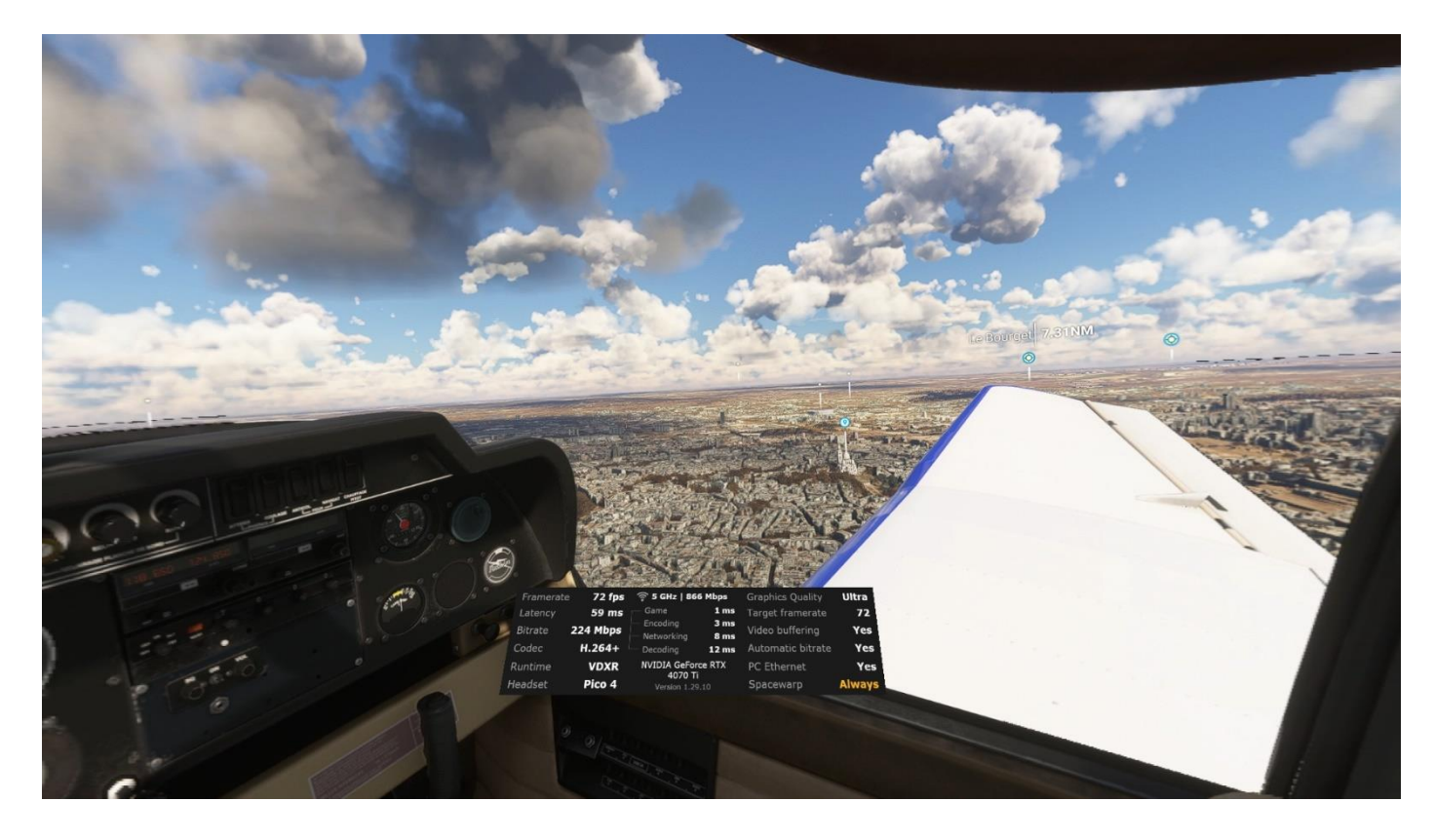

### **OPENXR TOOLKIT**

### https://mbucchia.github.io/OpenXR-Toolkit/

Con esta utilidad podemos mejorar aún más el rendimiento.

A modo de ejemplo modificamos el Fixed Foveated Rendering en modo Custom y lo dejamos como en la siguiente captura de pantalla:

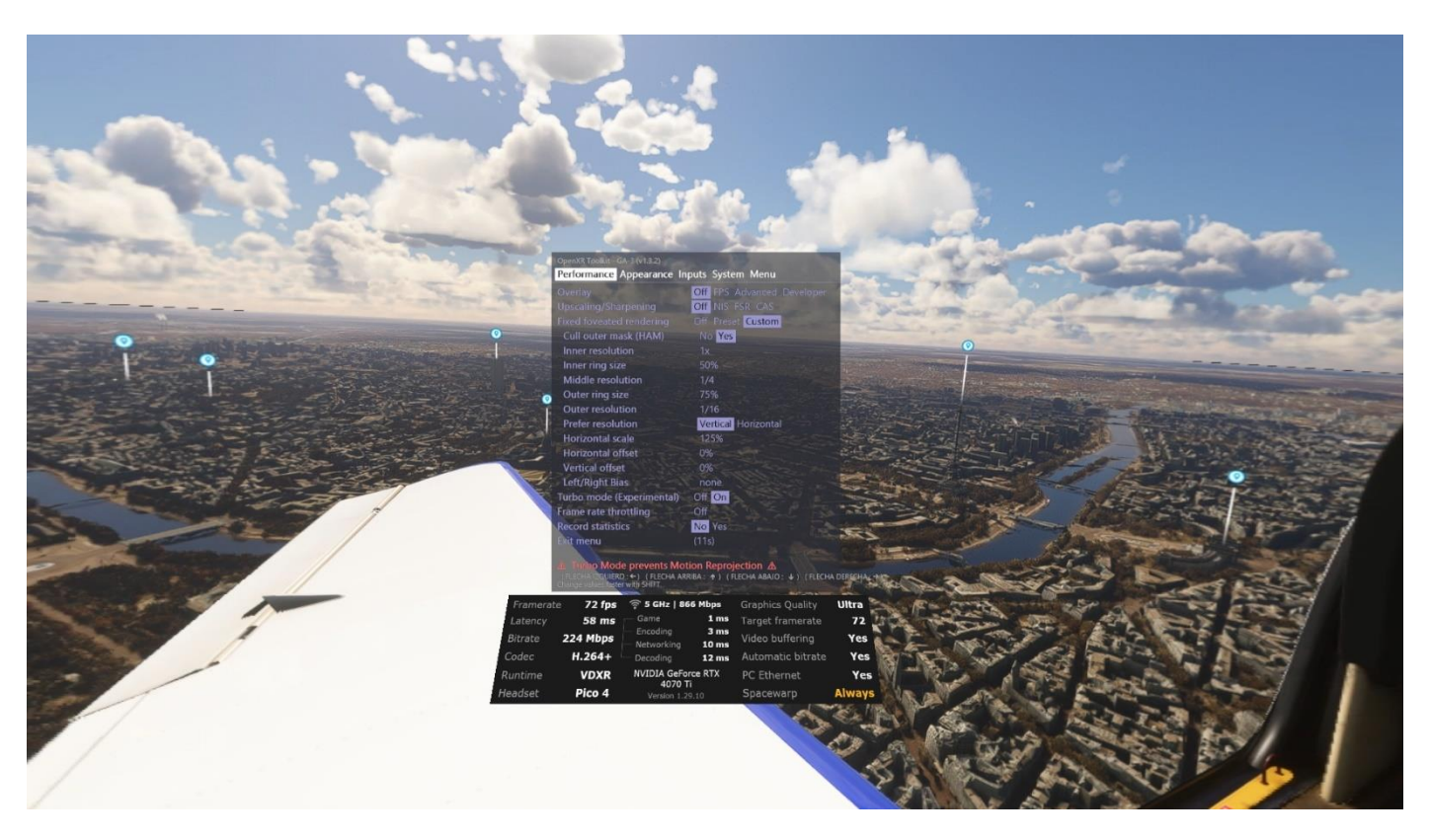

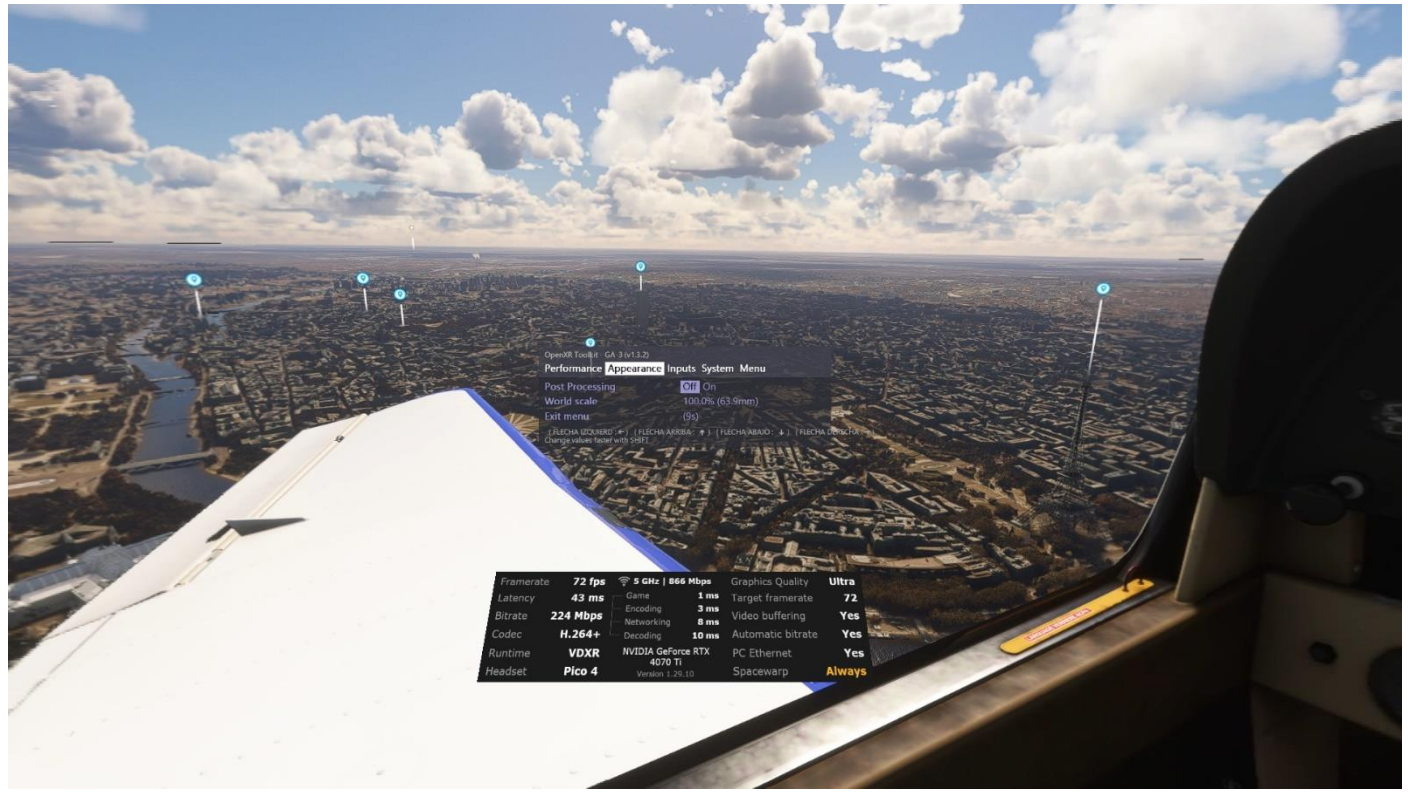

Las demás opciones las dejamos por defecto

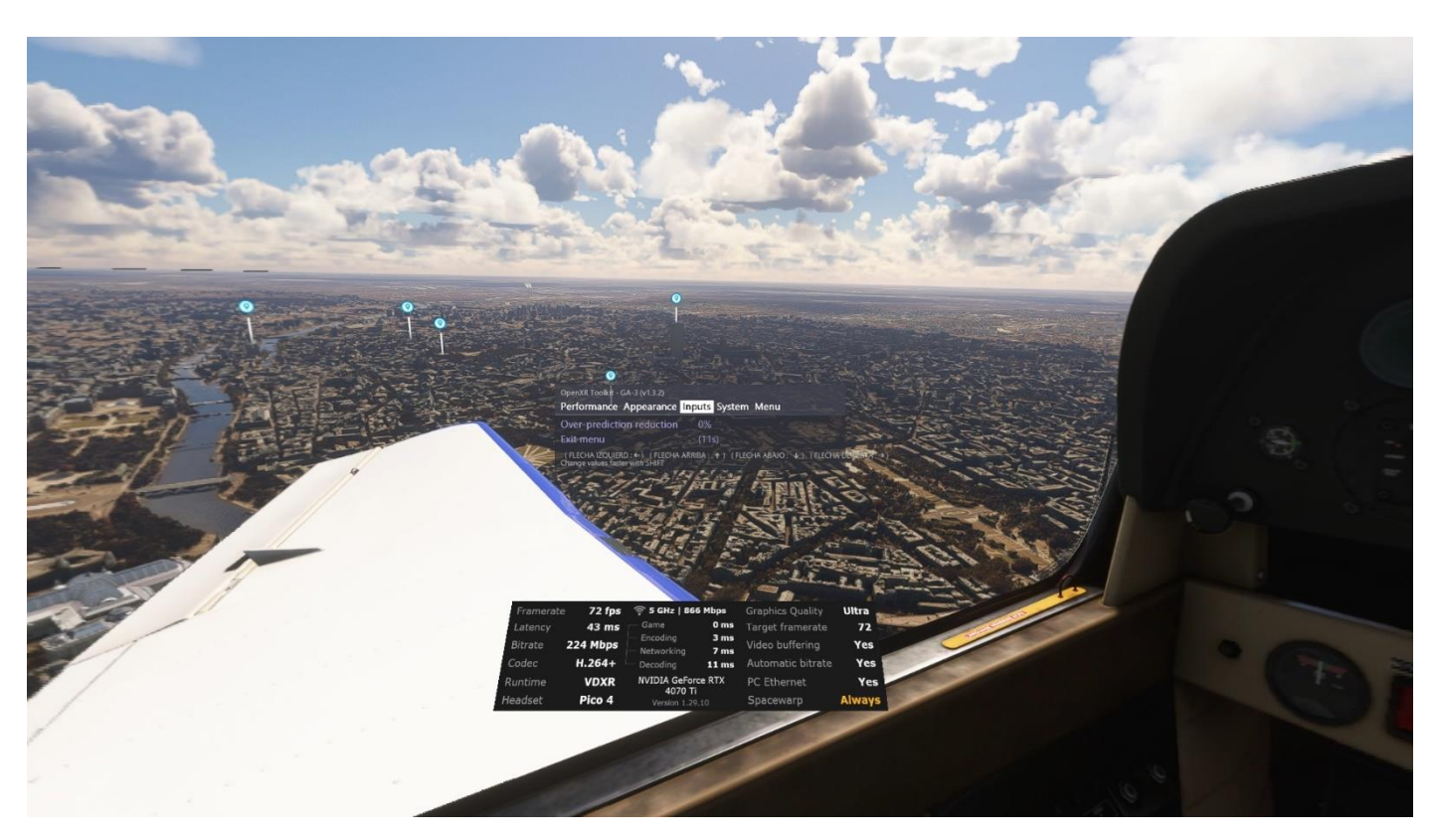

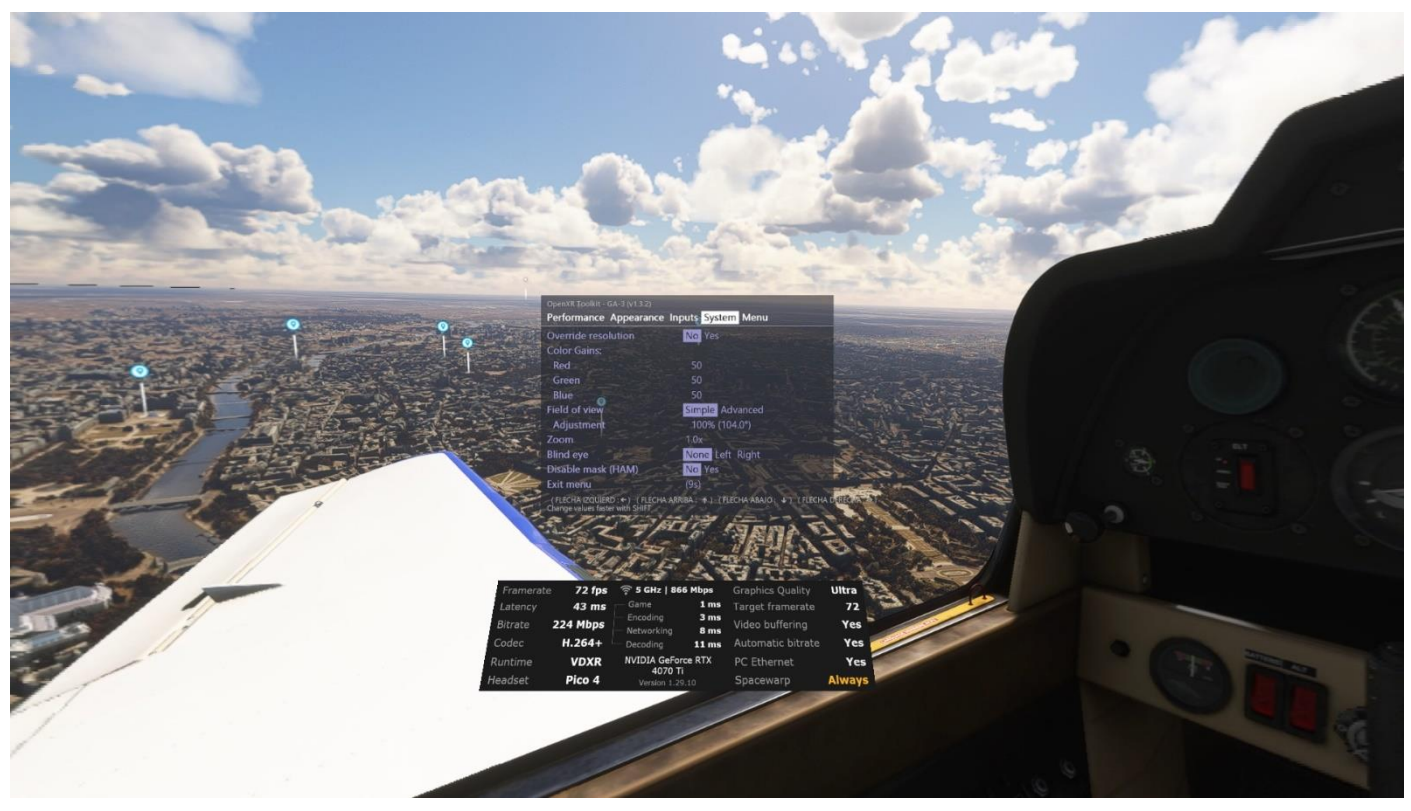

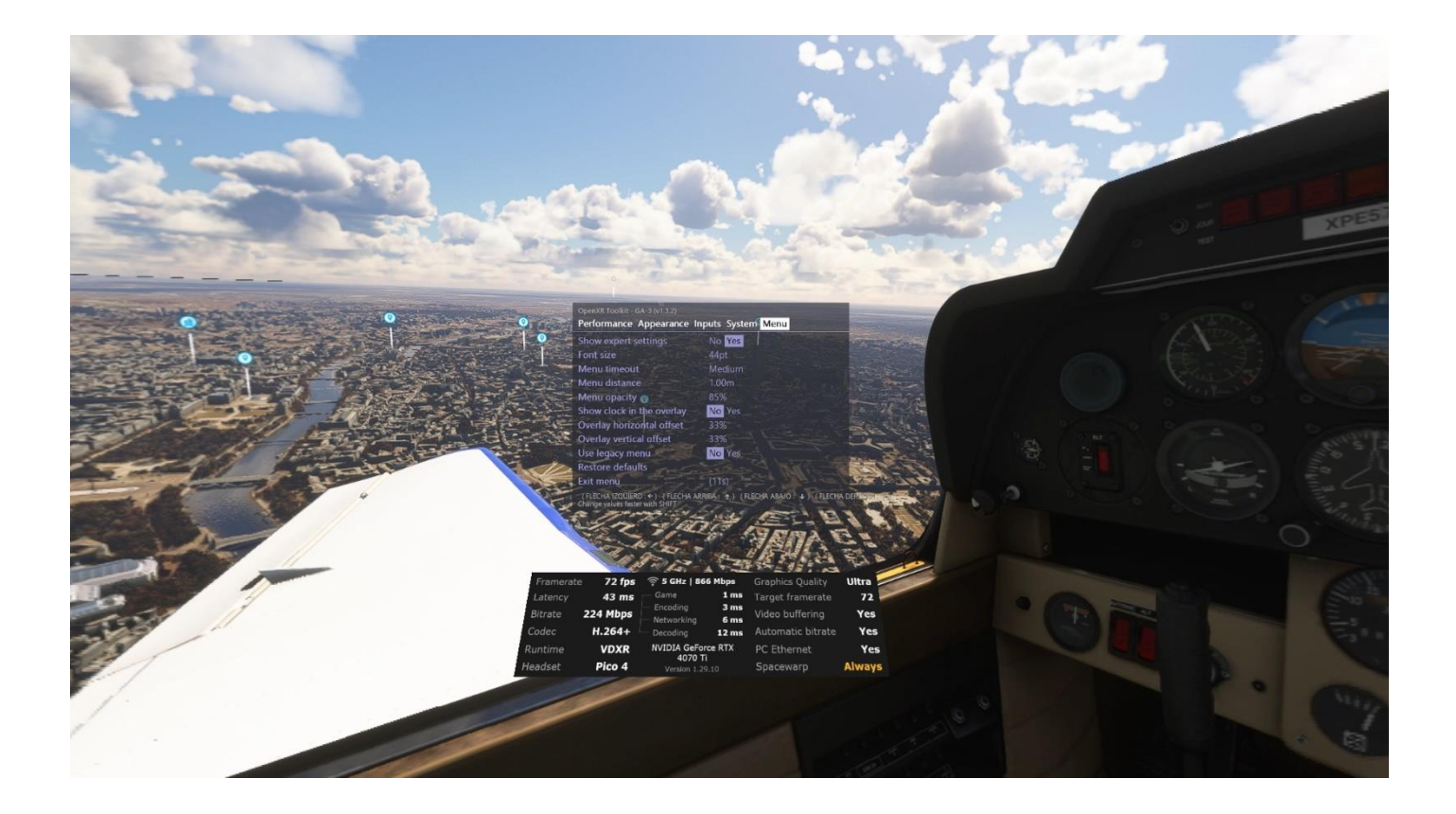

### ARCHIVO .BAT DE ARRANQUE DEL SIMULADOR PARA VR CON PICO 4

CLS C:

CMD /C START /MAX /B /ABOVENORMAL "" shell:AppsFolder\Microsoft.FlightSimulator\_8wekyb3d8bbwe!App "-FastLaunch" PAUSE Espera a que arranque el simulador para aplicar las prioridades wmic process where name="FlightSimulator.exe" CALL setpriority "above normal"

Este archivo podemos tenerlo en cualquier carpeta del disco y lo ejecutamos con doble click para abrir el simulador, más rápido y con más prioridad que si lo abrimos directamente desde el menú o con su icono original.

Esta configuración funciona perfectamente con un i9 9900K con 64 GB y una tarjeta NVIDIA RTX4070ti Se ha probado durante días volando en VR, pero es fácilmente adaptable a vuelos con monitor.

Si tu sistema es diferente al mío los resultados puede que no sean los esperados. Prueba con tu equipo y adapta esta guía a tu hardware. No hay una configuración única ni perfecta.

Puedes hacerme llegar tus dudas, sugerencias o mejoras a info@flightsimulator.me

### FlightSimulator.me

### ANEXO SOLO PARA USUARIOS VR CON OCULUS/META

Configuración > Beta > habilitar "Public Test Channel"

| Inicio            |                                                                        |                                                                 |                                 | Busca                                                                                                   | Q - | × |
|-------------------|------------------------------------------------------------------------|-----------------------------------------------------------------|---------------------------------|----------------------------------------------------------------------------------------------------|-----|---|
|                   |                                                                        |                                                                 |                                 |                                                                                                    |     |   |
| Tienda            | Mi cuen                                                                | nta Privacidad                                                  | Pago General                    | Beta                                                                                                    |     |   |
| Biblioteca •      | Reiniciar O                                                            | rulus                                                           |                                 |                                                                                                    |     |   |
| Chats             | Al reiniciar                                                           | Oculus se reiniciará todo s                                     | u software.                     |                                                                                                    |     |   |
| Eventos           | Public Test                                                            | Channel                                                         |                                 |                                                                                                    |     |   |
| Dispositivos      | Recibe vers                                                            | siones futuras de Public Tes                                    | st Channel. <u>Más informac</u> | ión.                                                                                                    |     |   |
| Configuración     | Modo de d<br>Inicia el mo                                              | lemostración<br>odo de demostración para (                      | que la biblioteca Oculus        | solo muestre las aplicaciones que selecciones.                                                          |     |   |
|                   |                                                                        |                                                                 |                                 |                                                                                                    |     |   |
|                   |                                                                        |                                                                 |                                 |                                                                                                    |     |   |
|                   |                                                                        |                                                                 |                                 |                                                                                                    |     |   |
|                   |                                                                        |                                                                 |                                 |                                                                                                    |     |   |
| Amigos            |                                                                        |                                                                 |                                 |                                                                                                    |     |   |
| Notificaciones    |                                                                        |                                                                 |                                 |                                                                                                    |     |   |
|                   |                                                                        |                                                                 |                                 |                                                                                                    |     |   |
| Servicio de ayuda |                                                                        |                                                                 |                                 |                                                                                                    |     |   |
| Servicio de ayuda |                                                                        |                                                                 |                                 |                                                                                                    |     |   |
| Servicio de ayuda |                                                                        | _                                                               | _                               |                                                                                                    | -   | × |
| Servicio de ayuda | voritos Ayuda<br>IINE\SOFTWARE\Khror                                   | nos\OpenXR\1                                                    |                                 |                                                                                                    | -   | × |
| Servicio de ayuda | voritos Ayuda<br>IINE\SOFTWARE\Khron                                   | nos\OpenXR\1                                                    | Tipo                            | Datos                                                                                                   | -   | × |
| Servicio de ayuda | voritos Ayuda<br>IINE\SOFTWARE\Khron                                   | nos\OpenXR\1<br>Nombre<br>환(Predeterminado)                     | Tipo<br>REG_SZ<br>RFG_SZ        | Datos<br>(valor no establecido)<br>C\Perogram Files\Oculus\Support\oculus-puntime\oculus openyr 64 ison | -   | × |
| Servicio de ayuda | voritos Ayuda<br>HINE\SOFTWARE\Khror                                   | nos\OpenXR\1<br>Nombre<br>(Predeterminado)<br>ActiveRuntime     | Tipo<br>REG_SZ<br>REG_SZ        | Datos<br>(valor no establecido)<br>C:\Program Files\Oculus\Support\oculus-runtime\oculus_openxr_64.json | -   | × |
| Servicio de ayuda | voritos Ayuda<br>IINE\SOFTWARE\Khron                                   | nos\OpenXR\1<br>Nombre<br>환 (Predeterminado)<br>환 ActiveRuntime | Tipo<br>REG_SZ<br>REG_SZ        | Datos<br>(valor no establecido)<br>C:\Program Files\Oculus\Support\oculus-runtime\oculus_openxr_64.json | -   | × |
| Servicio de ayuda | voritos Ayuda<br>IINE\SOFTWARE\Khror                                   | nos\OpenXR\1<br>Nombre<br>(Predeterminado)<br>ActiveRuntime     | Tipo<br>REG_SZ<br>REG_SZ        | Datos<br>(valor no establecido)<br>C:\Program Files\Oculus\Support\oculus-runtime\oculus_openxr_64.json | -   | × |
| Servicio de ayuda | voritos Ayuda<br>IINE\SOFTWARE\Khron                                   | nos\OpenXR\1<br>Nombre<br>환(Predeterminado)<br>환(ActiveRuntime  | Tipo<br>REG_SZ<br>REG_SZ        | Datos<br>(valor no establecido)<br>C:\Program Files\Oculus\Support\oculus-runtime\oculus_openxr_64.json | -   | × |
| Servicio de ayuda | voritos Ayuda<br>IINE\SOFTWARE\Khron                                   | nos\OpenXR\1<br>Nombre<br>(Predeterminado)                      | Tipo<br>REG_SZ<br>REG_SZ        | Datos<br>(valor no establecido)<br>C:\Program Files\Oculus\Support\oculus-runtime\oculus_openxr_64.json | -   | × |
| Servicio de ayuda | voritos Ayuda<br>IINE\SOFTWARE\Khror                                   | nos\OpenXR\1<br>Nombre<br>i (Predeterminado)<br>i ActiveRuntime | Tipo<br>REG_SZ<br>REG_SZ        | Datos<br>(valor no establecido)<br>C:\Program Files\Oculus\Support\oculus-runtime\oculus_openxr_64.json | -   | × |
| Servicio de ayuda | voritos Ayuda<br>IINE\SOFTWARE\Khron                                   | nos\OpenXR\1<br>Nombre<br>과 (Predeterminado)<br>과 ActiveRuntime | Tipo<br>REG_SZ<br>REG_SZ        | Datos<br>(valor no establecido)<br>C:\Program Files\Oculus\Support\oculus-runtime\oculus_openxr_64.json | -   | × |
| Servicio de ayuda | voritos Ayuda<br>IINE\SOFTWARE\Khron                                   | nos\OpenXR\1<br>Nombre                                          | Tipo<br>REG_SZ<br>REG_SZ        | Datos<br>(valor no establecido)<br>C:\Program Files\Oculus\Support\oculus-runtime\oculus_openxr_64.json | -   | × |
| Servicio de ayuda | voritos Ayuda<br>HINE\SOFTWARE\Khron<br>ware Limited                   | nos\OpenXR\1<br>Nombre<br>환(Predeterminado)<br>환(ActiveRuntime  | Tipo<br>REG_SZ<br>REG_SZ        | Datos<br>(valor no establecido)<br>C:\Program Files\Oculus\Support\oculus-runtime\oculus_openxr_64.json | -   | × |
| Servicio de ayuda | voritos Ayuda<br>IINE\SOFTWARE\Khron<br>tware Limited<br>ns<br>oration | nos\OpenXR\1<br>Nombre                                          | Tipo<br>REG_SZ<br>REG_SZ        | Datos<br>(valor no establecido)<br>C:\Program Files\Oculus\Support\oculus-runtime\oculus_openxr_64.json | -   | × |
| Servicio de ayuda | voritos Ayuda<br>IINE\SOFTWARE\Khron<br>ware Limited                   | nos\OpenXR\1<br>Nombre<br>한(Predeterminado)<br>한(ActiveRuntime  | Tipo<br>REG_SZ<br>REG_SZ        | Datos<br>(valor no establecido)<br>C:\Program Files\Oculus\Support\oculus-runtime\oculus_openxr_64,json | -   | × |
| Servicio de ayuda | voritos Ayuda<br>IINE\SOFTWARE\Khron                                   | nos\OpenXR\1<br>Nombre<br>(Predeterminado)<br>ActiveRuntime     | Tipo<br>REG_SZ<br>REG_SZ        | Datos<br>(valor no establecido)<br>C:\Program Files\Oculus\Support\oculus-runtime\oculus_openxr_64.json | -   | × |

Editar el registro de Windows con Regedit.exe como en la captura anterior para asegurarnos de que se está usando el driver de Oculus VR y no el de Steam VR

Equipo\HKEY\_LOCAL\_MACHINE\SOFTWARE\Khronos\OpenXR\1

ActiveRuntime  $\rightarrow$  ruta completa al archivo **oculus\_openxr\_64.json** en tu equipo

### ARCHIVO .BAT DE ARRANQUE DEL SIMULADOR PARA VR CON OCULUS/META

#### FS.bat

CLS C: cd C:\Scripts CMD /C START /MIN /B /ABOVENORMAL "" /D "C:\Program Files\Oculus\Support\oculus-client" "C:\Program Files\Oculus\Support\oculus-client\OculusClient.exe" CMD /C START /MAX /B /ABOVENORMAL "" shell:AppsFolder\Microsoft.FlightSimulator\_8wekyb3d8bbwe!App "-FastLaunch" PAUSE Espera a que arranque el simulador para aplicar las prioridades y el Oculus ASW wmic process where name="OVRServer\_x64.exe" CALL setpriority "above normal" wmic process where name="FlightSimulator.exe" CALL setpriority "above normal" "C:\Program Files\Oculus\Support\oculus-diagnostics\OculusDebugToolCLI.exe" -f parametros\_fs.txt PAUSE

#### parametros\_fs.txt

```
server:asw.Clock30
service set-pixels-per-display-pixel-override 1.6
service set-client-fov-tan-angle-multiplier 0.785 0.785
service set-use-fov-stencil false
service enable-adaptive-gpu-perf-scale false
exit
```

Para arrancar el simulador ejecuta el archivo FS.bat

### Cómo hacerlo:

Copiando el código de esta página con un bloc de notas crea dos archivos de texto (FS.bat y parametros\_fs.txt) en una carpeta que se llame <u>C:\Scripts</u>. Si no los copias en C:\Scripts recuerda cambiar la ubicación que elijas al inicio del archivo FS.bat

Con el archivo .bat se configurará la prioridad de los procesos del cliente de Oculus y del propio simulador un poco más rápido, por encima de lo normal.

También se arrancará el simulador en modo -FastLaunch lo que te ahorrará unos segundos y se configurará la VR con los parámetros incluidos en el fichero parametros\_fs.txt

Se pondrá el supersampling a 1.6, se disminuirá el FOV a 0.785 para incrementar los FPS y se anulará el escalado automático para que no haya parpadeos y el movimiento sea lo más fluido posible.

Puedes cambiar el FOV a tu gusto ampliando un poco el valor por si te parece demasiado cerrado, prueba con 0.8

También puedes disminuir el SuperSampling a 1.6 o incluso 1.5 si ves que tu equipo va demasiado forzado.

Espero que con esta configuración mejore tu experiencia VR con Flight Simulator.